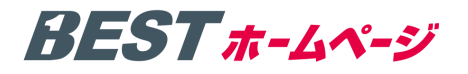

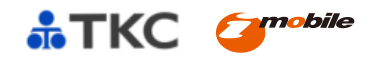

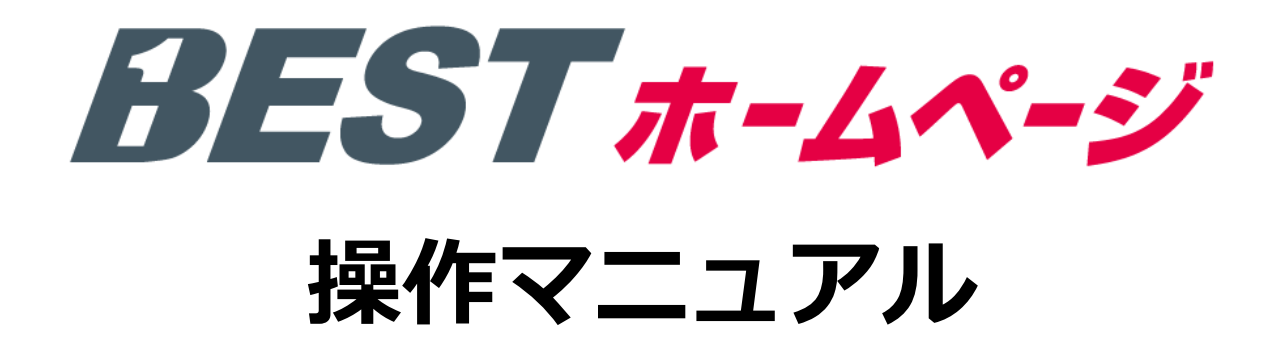

株式会社 TKC

アイ・モバイル株式会社

平成25年1月

BEST #-4~->

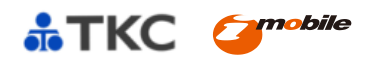

# 目 次

## 第一章. BESTホームページシステム概要

| Ι.  | システムの構成 ・・・・・                                | P.1 |
|-----|----------------------------------------------|-----|
| Π.  | システム要件 ・・・・・・・・・・・・・・・・・・・・・・・・・・・・・・・・・・・・  | P.1 |
| Ш.  | システムについて ・・・・・                               | P.1 |
| IV. | システムの特徴 ・・・・・・・・・・・・・・・・・・・・・・・・・・・・・・・・・・・・ | P.1 |

# 第二章.ホームページ公開までの流れ

| Ι. | ホームページを3分で公開する方法 ・・・・・ | ••••• | P.2,3 |
|----|------------------------|-------|-------|
| П. | ホームページを作りこんでから公開する方法   |       | P.4.5 |

# 第三章.ホームページ公開後の運用方法について

| Ι.               | 編集画面全般の機能詳細・・・・・・・・・・・・・・・・・・・・・・・・・・・・・・・・・・・・  | P.6            |
|------------------|--------------------------------------------------|----------------|
| $\mathrm{I\!I}.$ | 効果測定/改善のために ・・・・・                                | P. 7, 8, 9, 10 |
| Ш.               | 画像ライブラリ機能 ・・・・・                                  | P.11           |
| IV.              | 編集画面について ・・・・・・・・・・・・・・・・・・・・・・・・・・・・・・・・・・・・    | P.12           |
| ν.               | かんたん編集ツールについて                                    | P.13           |
| VI.              | トップページの編集方法 ・・・・・・・・・・・・・・・・・・・・・・・・・・・・・・・・・・・・ | P.16           |
| VII.             | 検索エンジン対策 ・・・・・・・・・・・・・・・・・・・・・・・・・・・・・・・・・・・・    | P.27           |
| ₩.               | フリーページ追加・編集方法                                    | P.28           |

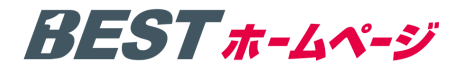

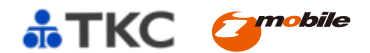

### 第一章 BESTホームページ システム概要

#### I システムの構成

本システムは、ホームページ作成、メンテナンスが行えるシステムです。

|        | ①ホームページ管理機能  |
|--------|--------------|
| BEST   | ②効果測定/改善のために |
| ホームページ | ③画像ライブラリ機能   |
| 機能     | ④かんたん編集ツール   |
|        | ⑤サポートツール     |
|        |              |

#### Ⅱ システム要件

BESTホームページを使用するに当たり、推奨するシステム要件です。

| 接続環境    | インターネットへの常時接続                                        |
|---------|------------------------------------------------------|
| OS      | Microsoft WindowsXP / Vista / 7 / 8                  |
| ブラウザー   | Internet Explorer (R) 7 / 8 / 9 Firefox GoogleChrome |
| CPU     | Pentium4 以上                                          |
| メモリ     | 512MB以上                                              |
| ハードディスク | 500MB以上                                              |

#### Ⅲ システムについて

本システムは、ホームページ作成、メンテナンスが行えるシステムです。

当システムには、「ホームページ作成機能」「効果測定機能」「画像ライブラリ機能」「かんたん編集ツール」など ホームページを作成、メンテナンスする為の機能が提供されています。

BESTホームページ 玉手箱コースは、TKCシステム(戦略経営者メニュー21やe21まいスター)をご利用の関与先様が利用できるサービスです。

#### № システムの特長

3分間で最高品質・最高機能のホームページが公開でき、スマートフォンやタブレットPCからのアクセスにも 対応しているほか、いつでもどこからでも気軽に更新が出来るかんたん編集ツールを搭載しています。

ホームページの効果測定機能や画像ライブラリ機能といったツールをはじめ、初心者の方でも気軽に利用できる ようサポートサイトや活用アドバイスサイトを併設しており、各種問合わせにもオンライン(メール)で丁寧に お答え致します。その他にも様々な機能、サポート体制で中小企業のホームページ活用をご支援します。

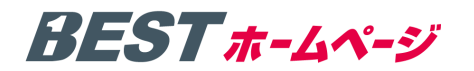

## 第二章 ホームページ公開(申込み)までの流れ

#### I ホームページを3分で公開する方法

#### 1. BESTホームページの利用手順は、以下のとおりです。

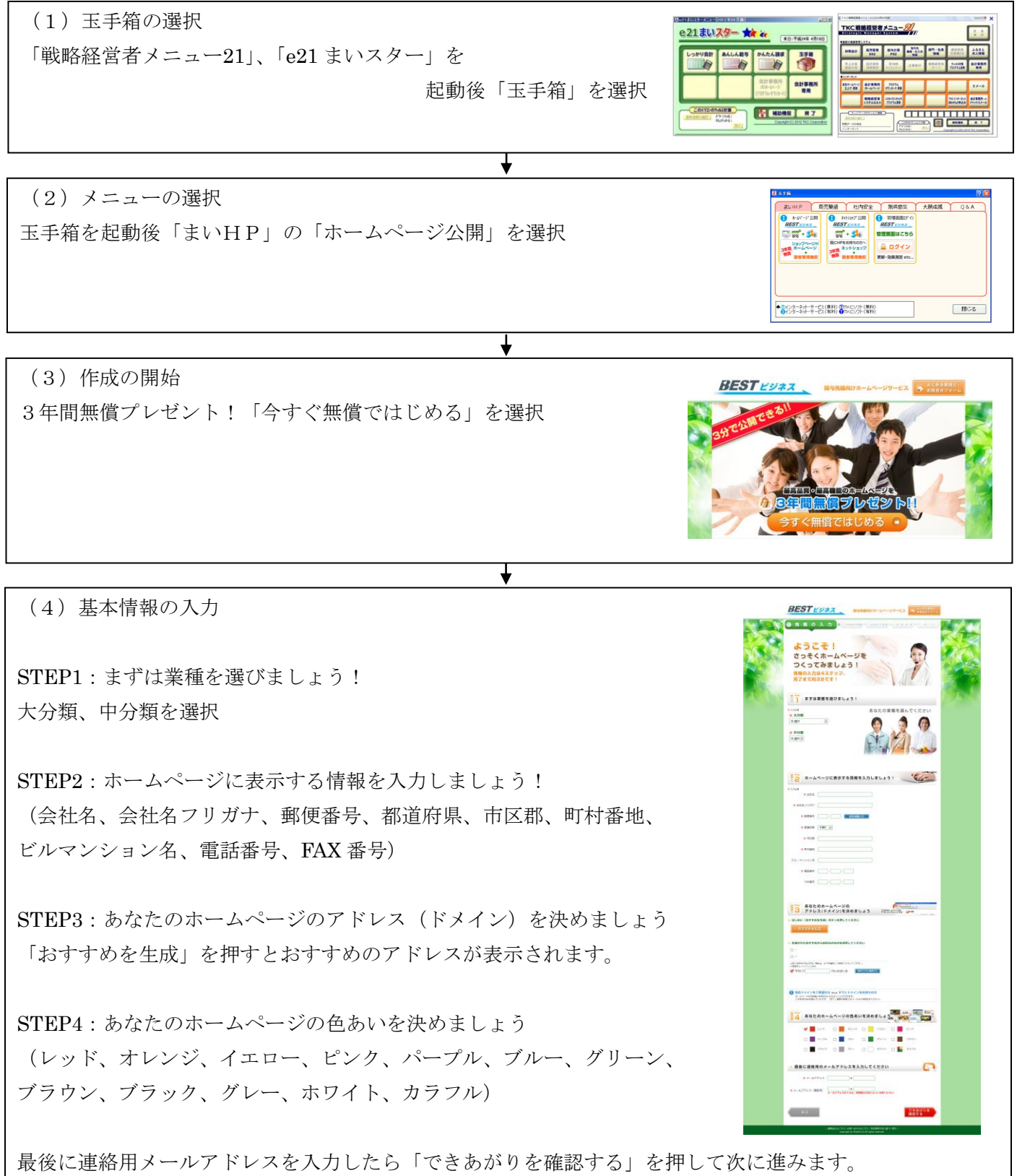

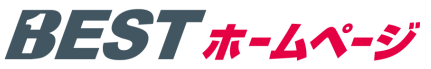

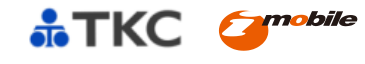

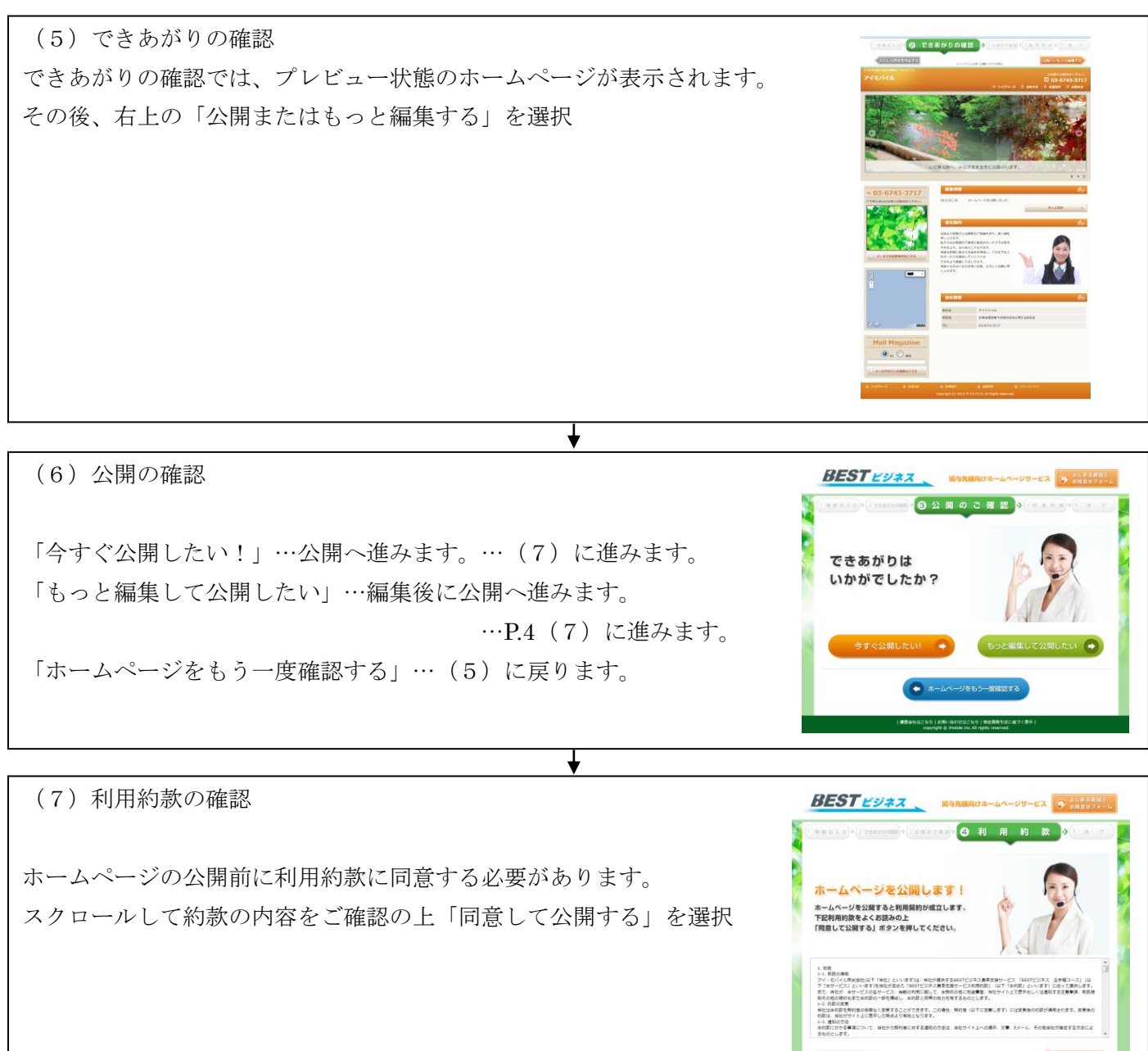

(8)ホームページの公開(お申込み手続き完了)
この画面でホームページがインターネット上に公開されます。
公開完了後にホームページログインID、パスワードが連絡用
メールアドレスに到着します。
EBST EVAX
EBST EVAX
EBST EVAX
EBST EVAX
EBST EVAX
EBST EVAX
EBST EVAX
EBST EVAX
EBST EVAX
EBST EVAX
EBST EVAX
EBST EVAX
EBST EVAX
EBST EVAX
EBST EVAX
EBST EVAX
EBST EVAX
EBST EVAX
EBST EVAX
EBST EVAX
EBST EVAX
EBST EVAX
EBST EVAX
EBST EVAX
EBST EVAX
EBST EVAX
EBST EVAX
EBST EVAX
EBST EVAX
EBST EVAX
EBST EVAX
EBST EVAX
EBST EVAX
EBST EVAX
EBST EVAX
EBST EVAX
EBST EVAX
EBST EVAX
EBST EVAX
ESST EVAX
ESST EVAX
ESST EVAX
ESST EVAX
ESST EVAX
ESST EVAX
ESST EVAX
ESST EVAX
ESST EVAX
ESST EVAX
ESST EVAX
ESST EVAX
ESST EVAX
ESST EVAX
ESST EVAX
ESST EVAX
ESST EVAX
ESST EVAX
ESST EVAX
ESST EVAX
ESST EVAX
ESST EVAX
ESST EVAX
ESST EVAX
ESST EVAX
ESST EVAX
ESST EVAX
ESST EVAX
ESST EVAX
ESST EVAX
ESST EVAX
ESST EVAX
ESST EVAX
ESST EVAX
ESST EVAX
ESST EVAX
ESST EVAX
ESST EVAX
ESST EVAX
ESST EVAX
ESST EVAX
ESST EVAX
ESST EVAX
ESST EVAX
ESST EVAX
ESST EVAX
ESST EVAX
ESST EVAX
ESST EVAX
ESST EVAX
ESST EVAX
ESST EVAX
ESST EVAX
ESST EVAX
ESST EVAX
ESST EVAX
ESST EVAX
ESST EVAX
ESST EVAX
ESST EVAX
ESST EVAX
ESST EVAX
ESST EVAX
ESST EVAX
ESST EVAX
ESST EVAX
ESST EVAX
ESST EVAX
ESST EVAX
ESST EVAX
ESST EVAX
ESST EVAX
ESST EVAX
ESST EVAX</p

# BESTホ-ムペ-ジ

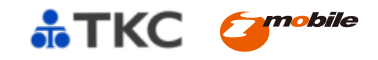

#### Ⅱ 「もっと編集して公開したい」を選択後、ホームページを公開する方法

- 2. 初期作成時に「もっと編集して公開したい」を選択された方は下記の手順で公開作業を行ってください。
- 「I ホームページを3分で公開する方法」の「(6)公開の確認」までは同様の流れです。

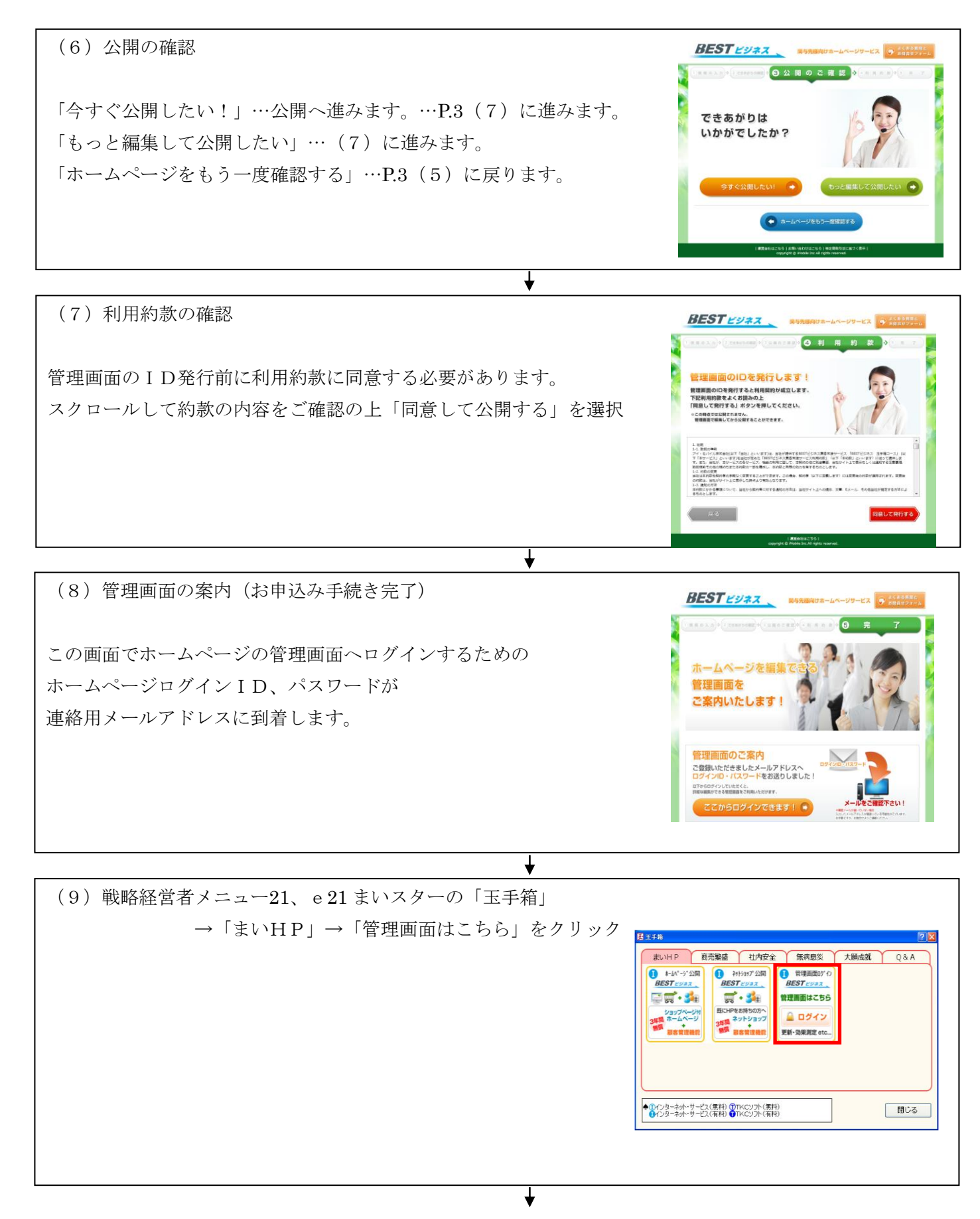

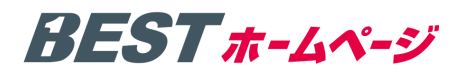

(10)管理画面ログイン画面

ログイン画面にログイン I Dおよびパスワードを入力してください。 ログイン I D、パスワードは、前記(8)で届いたメールに 記載されております。

ログイン I D とパスワードを入力後、「ログイン」ボタンを押して 「ログイン」します。

¥

(11) 管理画面ヘログイン

ログイン後、編集を行い「ホームページを公開する」から ホームページを公開する事ができます。

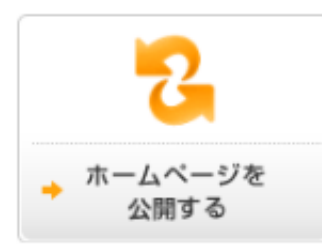

コンテンツを編集後、確認したい場合は公開前でも 「編集したホームページを確認する」からプレビュー画面を 閲覧する事が可能です。

各種・ホームページの編集は、P.12以降をご覧ください。

(12) ホームページの公開

この画面でホームページがインターネット上に公開されます。 公開完了後にホームページログインID、パスワードが連絡用 メールアドレスに到着します。

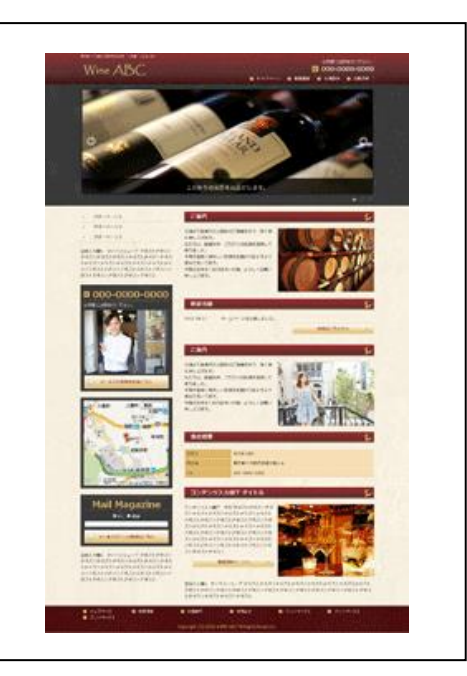

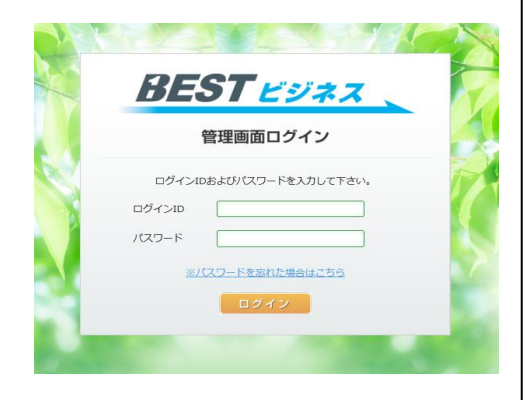

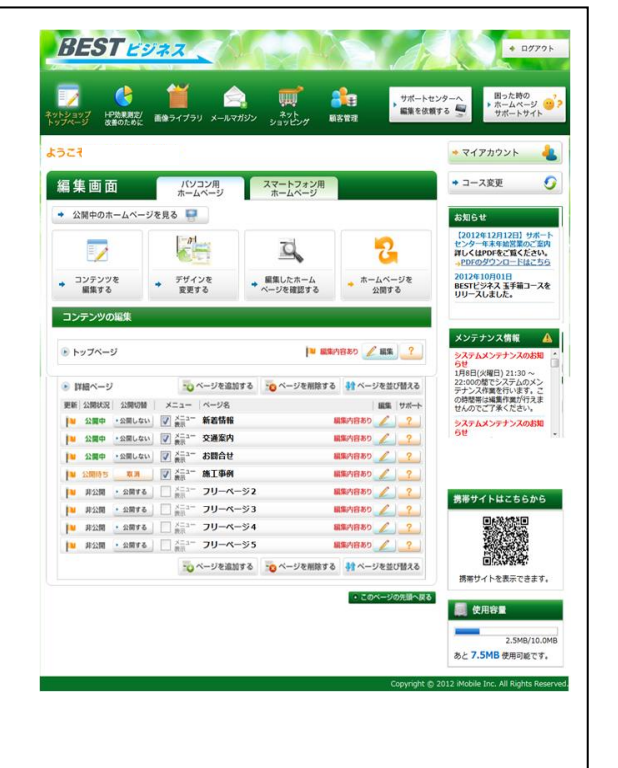

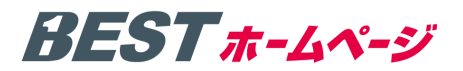

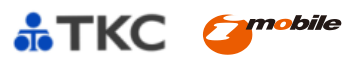

# 第三章. ホームページ公開後の運用方法について

#### I 編集画面全般の機能詳細

1. 主な機能について

| Ι  | 編集画面全般の機能詳細                                                  |      |
|----|--------------------------------------------------------------|------|
|    | 1. 主な機能について ・・・・・・・・・・・・・・・・・・・・・・・・・・・・・・・・・・・・             | P. 6 |
|    | 2. 編集から公開の流れ(全編集画面共通)・・・・・・・・・・・・・・・・・・・・・・・・・・・・・・・・・・・・    | P. 7 |
| П  | 「HP効果測定/改善のために」を閲覧するには? ・・・・・・・・・・・・・・・・・・・・・・・・・・・・・・・・・・・・ | P. 8 |
| Ш  | 画像ライブラリを使用するには? ・・・・・・・・・・・・・・・・・・・・・・・・・・・・・・・・・・・・         | P.11 |
| IV | 編集画面について                                                     |      |
|    | 1. コンテンツを編集するには? ・・・・・・・・・・・・・・・・・・・・・・・・・・・・・・・・・・・・        | P.12 |
|    | 2. デザインを選択・変更するには?                                           | P.12 |
|    | 3. スマートフォン用ホームページの管理画面に切り替えるには? ・・・・・・・・・・                   | P.12 |
|    | 4. 公開中のホームページを確認するには? ・・・・・・・・・・・・・・・・・・・・・・・・・・・・・・・・・・・・   | P.12 |
|    | 5. ホームページプレビューを確認するには? ・・・・・・・・・・・・・・・・・・・・・・・               | P.12 |
|    | 6. ホームページを公開するには?                                            | P.12 |
|    | 7. コンテンツの編集とは?                                               | P.13 |
|    | 8. サポートサイトの閲覧方法は?                                            | P.13 |
|    | 9. 使用容量を確認するには? ・・・・・・・・・・・・・・・・・・・・・・・・・・・・・・・・・・・・         | P.14 |
|    | 10. マイアカウント、プロサポートとは?                                        | P.14 |
|    | 11. ログアウトするには? ・・・・・・・・・・・・・・・・・・・・・・・・・・・・・・・・・・・・          | P.14 |

| BE                   | ST EVAX                                                                                                    |                                 | + 07721                                                             |
|----------------------|----------------------------------------------------------------------------------------------------|---------------------------------|---------------------------------------------------------------------|
|                      | ●         ●         ●           I+P効果素定/<br>改善のために         画像ライブラリ         メールマガジン         ショ                                                                                                    |                                 | ンターへ<br>明った時の<br>・ オームページ<br>サポートサイト                                |
| ようこそ                 |                                                                                                    |                                 | • マイアカウント <b>&amp;</b>                                              |
| 編集画                  | 面 パソコン用 スマ<br>ホームページ ホ                                                                                                    | ートフォン用<br>ームページ                 | + コース変更                                                             |
| ◆ 公開中                | Dホームページを見る 🔤                                                                                                    |                                 | お知らせ<br>[2012年12月12日] サポート                                          |
| E                    |                                                                                                    | s, 2                            | センターホネム始度のご言わ<br>取く はPPFをご覧ください。<br><u> =PDFのダウンロードはこちら</u>         |
| ◆ コンデ<br>編集          | ソツを デザインを 編集<br>する 変更する ペーS                                                                                                    | したホーム ホームページを<br>を確認する 公開する     | 2012年10月01日<br>BESTビジネス 玉手道コースを<br>リリースしました。                        |
| コンテン                 | りの編集                                                                                                    |                                 | メンテナンス情解                                                            |
| יבהא א               | -9                                                                                                    | 🛯 編集内容あり 🖉 編集 🤶                 | →<br>ステムメンテナンスのお知<br>らせ<br>用泉月(小(場合) (21:0) ~<br>→                  |
| ※トップページの編集方法につ       | ☆ページを追加する ついたい ページを追加する ういん いんしょう いんしょう いんしょ いんしょ いんしょ いんしょ いんしょ いんしょ いんしょ いんしょ | ページを削除する 👫 ページを並び替える<br>編集 サポート | 22:000億でシステムのメン<br>デナンス得象を行います。こ<br>の増数期は編集作戦行行えま<br>#4.070で「第くたちい」 |
| いてけ P16 をご覧ください      | 公開しない <b>マ</b> 素素 <sup>3−</sup> 新着情報<br>公開しない <b>マ</b> 素素 <sup>3−</sup> <b>充通案内</b>                                                                                                    | 編集内容あり 🧷 ?<br>編集内容あり 🖉 ?        | システムメンテナンスのお知<br>らせ                                                 |
|                      | 公開しない マ #==== お問合せ<br>な用 マ #==== 施工事例                                                                                                    | 編集内容あり 🖌 🧃                      | ※フリーページの編集方法につ                                                      |
| [* #2                | ■ ・公開する<br>● ☆ニュー フリーページ2<br>■ ・公開する<br>■ ☆ニュー フリーページ3                                                                                                    | ■第六日あり / ?<br>■第六日あり / ?        | いては、P28をご覧ください。                                                     |
| 1 - 1922<br>1 - 1922 | ■ ・公開する □ ☆=- フリーページ4<br>● ・公開する □ ☆=- フリーページ5                                                                                                    | 編集内容あり / ?<br>編集内容あり / ?        |                                                                     |
| 1.11                 | yeilinga                                                                                                    | ページを解除する 👌 ページを並び替える            | 商業サイトを表示できます。                                                       |
|                      |                                                                                                    | ・ このページの先頭へ戻る                   | 🜉 使用容量                                                              |
|                      |                                                                                                    |                                 | 2.5MB/10.0MB                                                        |
|                      |                                                                                                    | Copyright @                     | あた / JDMS 使用可能です。<br>2012. Mobile Inc. All Rights Reserved.         |
|                      |                                                                                                    |                                 |                                                                     |
|                      |                                                                                                    |                                 |                                                                     |

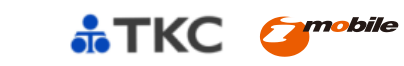

2. 編集から公開の流れ(全編集画面共通)

BEST #-4~-ジ

ページ編集から更新までの流れは下記の手順となります。

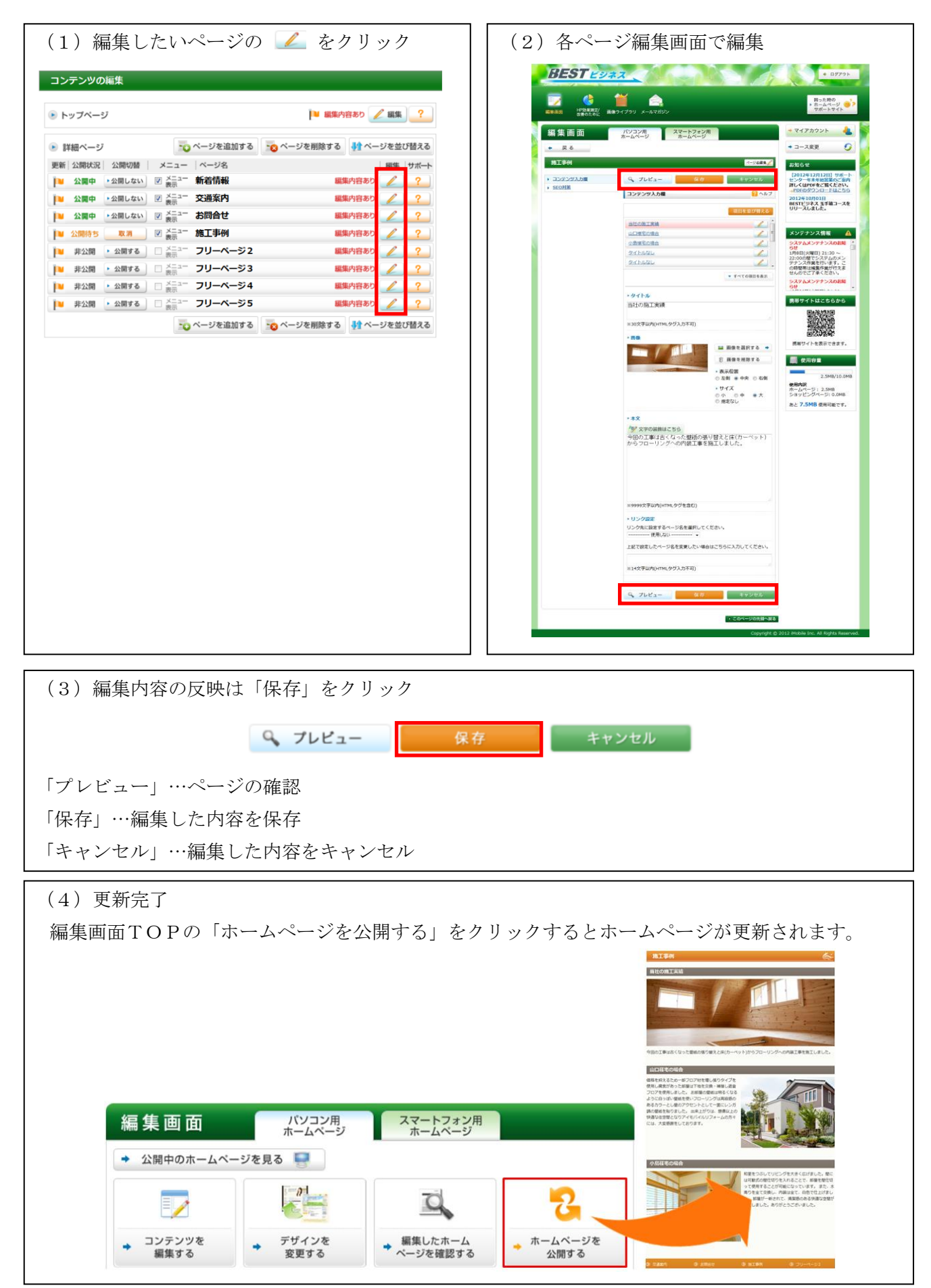

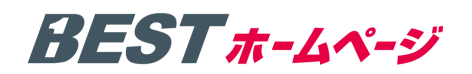

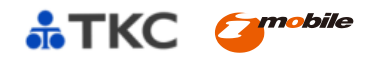

#### Ⅱ 「HP効果測定/改善のために」を閲覧するには?

「ホームページの効果」を確認し、改善につなげることができます。

1. ご利用手順

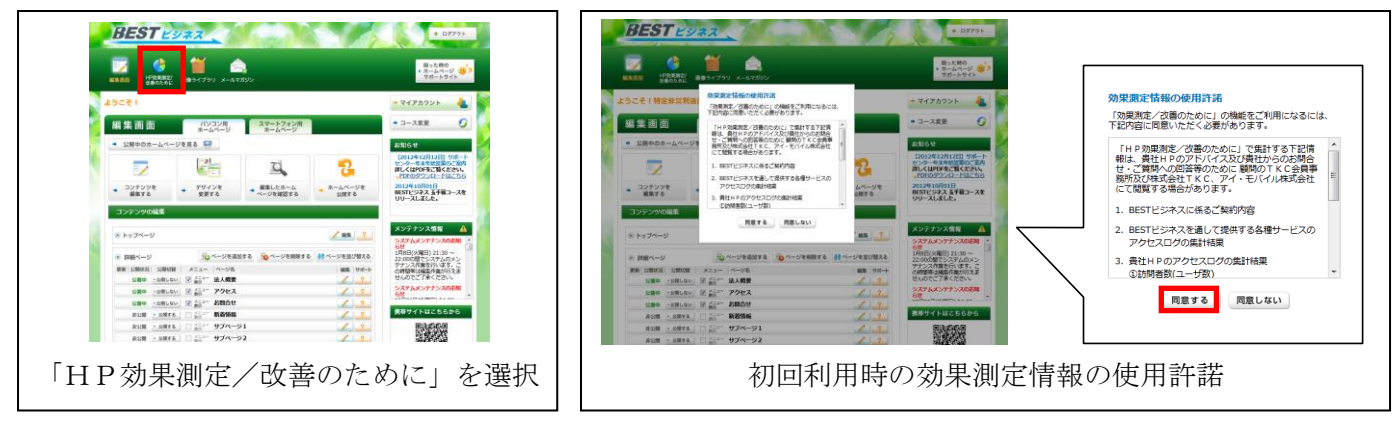

初回ご利用時のみ「効果測定情報の使用許諾」が表示されます。内容をご確認いただき同意いただくと、「効果 測定/改善のために」がご利用いただけます。

2. ホームページの成果 BEST E2743

#### () 100000 HARRE 割った時の ホームページ (1)? サポートサイト HP効果測定/改善のため (1)3 株案結果の詳細 その他ビジネス 業種ランキング (2)b a. 1位 1 71 4 マイアカウント コース変更 238/ 127 お知られ 何ページ見られたか (ページビュー数) [2012年12月12日] サポート センター年末年始営業のご案内 詳しくはPDFをご覧ください。 同日訪問されたが 人見に来たか 合計145人 合計267回 合計465ページ 2012年10月01日 BESTビジネス 五手箱コースを UUースしました。 1日 出月:16.1人 1日 出月:29.7日 1日 四月:51.7ページ (3)メンデナンス情報 🔼 興帯サイトはこちらから N - 使用容量 より多くの方に訪問してもらうためのアドバイス 5.0M8/500.0f あと 495.0MB 使用可能で す。 アクセス経由 アクセス組織 アクセス数 教育サイト 条部からのバンク剤 ラックマーク・運動URL入力 外部からのリンク先 ブックマーク・直接URL入力 (4)外部からのリンク詳細 サイトランキングTOP5 (6)(5)検索エンジン以外の訪問についてのアドバイス 1.7.00

# (1)業種別ランキング 登録されている業種でのHPのアクセス数ランキングです。原則 として100位以内の場合に表示されます。 (2)期間の設定 初期値は当月の結果が表示されています。 a.当月の結果・当年の結果を切り替えることができます。 b.任意の年・月・日の指定が可能です。 (3)ホームページの成果 (2)で設定した期間で、ホームページのアクセス状況などが分かります。

#### ・何人見にきたか(ユーザー数)

ホームページに訪れた方の人数が分かります。例えば、1 日の中 で同じ方が3回訪れた場合、1人としてカウントされます。

#### ・何回訪問されたか (アクセス数)

ホームページを何回訪問されたかが分かります。例えば、1日の 中で同じ方が3回訪れた場合、3回としてカウントされます。

#### ・何ページ見られたか (ページビュー数)

何ページ閲覧されたかが分かります。例えば、1 日の中で同じ方 が3回訪れ、1回の訪問毎に3ページ見られた場合は9ページと してカウントされます。

# BEST #-4~-ジ

(4) アクセス経由グラフ
 どのサイトを経由してホームページにアクセスしてきたかを確認することができます。
 (5) アクセス経由検索サイト詳細情報 検索キーワード TOP5
 検索サイト経由の検索キーワードを確認することができます。
 (6) 外部からのリンク詳細サイトランキング TOP5

ホームページへのアクセスが何を経由してきたかを確認することができます。

#### (7) 人気ページランキング ページ閲覧の状況の詳細 BESTEVAZ ・人気ページランキングは、最もアクセスの多いページ TOP5 を確 目った時の きった時の きっつ 認することができます。 HP効果測定/改善のために 2013/01/10(木) ・前月とのページランキングの対比を確認することができます。 う 検索結果の 検索エンジン対象 ・直帰率を確認することができます。(※1:直帰率とは?) その他ビジネス ページ閲覧状況の詳細 1訪問あたりの平均閲覧ページ数を確認することができます。 ● RMM の設定 ○年 ● 月 ○ 日 2013 - 年 1 - 月 1 - 日の約 71 01月01日 (火) - 2013年01月31日 (木) マイアカウント 人気ページランキング • コース変更 🕑 $\bigcirc$ (第月 1042) 詳しくはPDFをご覧ください。 2012年10月01日 BESTビジネス 五手箱コースを UULーズ1,ました。 (8)各ページの詳細情報 メンテナンス情報 🔒 11% ・各ページの閲覧数、離脱数、離脱率、平均滞在時間を確認するこ 115回あたりの 町14回覧ページ数 22:0000間でシステムのメン デナンス作業を行います。こ の時間帯は編集作業が行えま はんのでごて承ください。 29.29.29 (数=合計開覧へ-ジョンション とができます。(※2:離脱数、離脱率とは?)(※3:平均滞在時 調帯サイトはこちらから 各ページの詳細情報 30% 間とは?) 2180 0589 5089 14289 0589 3780 2489 1189 5389 34288 489 1389 - 使用容量 8 あと 495.0MB 使用可能で (9) お問合わせメール 受信履歴一覧 ・ホームページの「お問合わせフォーム」からメールを受信した回 \*ドバイス 🥁 数を確認することができます。 お問合せメール受信回数:1件 9 お開会せの内容 ・メール受信日とお問合せの内容を確認することができます。 カスタムフォームをご利用の方は一覧が表示されません。 カスタムフォームをご利用しており、受信階層の確認をご ポートセンターまでお問合せください。 \*\*\*\* - HAN 1 2 2 2000

#### ※1:直帰率とは?

ホームページを訪問した人が、入口となった最初の1ページ目だけを見て、サイト内の他のページに移動せず にサイトから離脱した率となります。直帰率は低い程、優れたページといえます。魅力的で閲覧者の興味・関 心を引くサイト構築が重要となります。

#### ※2:離脱数、離脱率とは?

ホームページを閲覧中に「該当のページ」でホームページから離脱された数・率です。その該当のページから 閲覧者が離れてしまった場合にカウントされる数値になります。

#### ※3:平均滞在時間とは?

ホームページを訪問した人が、どれだけサイトにとどまっていたかを示す数値になります。 閲覧者を引きつける有益なコンテンツを提供することで滞在時間が長くなります。

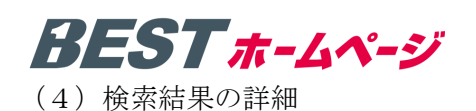

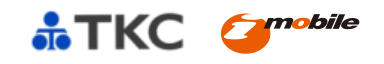

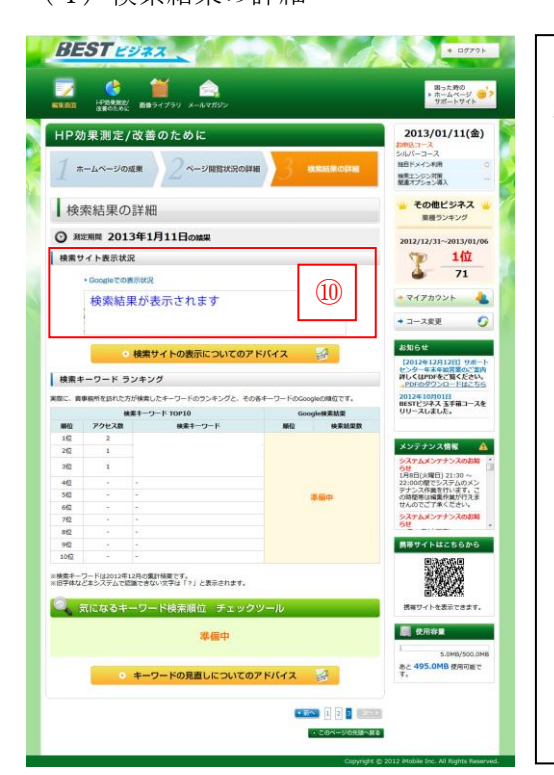

#### (10)検索サイト表示状況

検索エンジンの検索結果にはホームページタイトルや URL (ホームペー ジアドレス)、表示下部には数行に渡ってホームページの概要(説明文) が表示されます。このような表示状況を定期的に確認することで Google の検索結果の最適化を図ることができます。

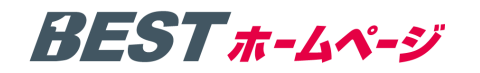

#### Ⅲ 画像ライブラリを使用するには?

「画像ライブラリ」は下記の手順で利用できます。

#### ご利用手順

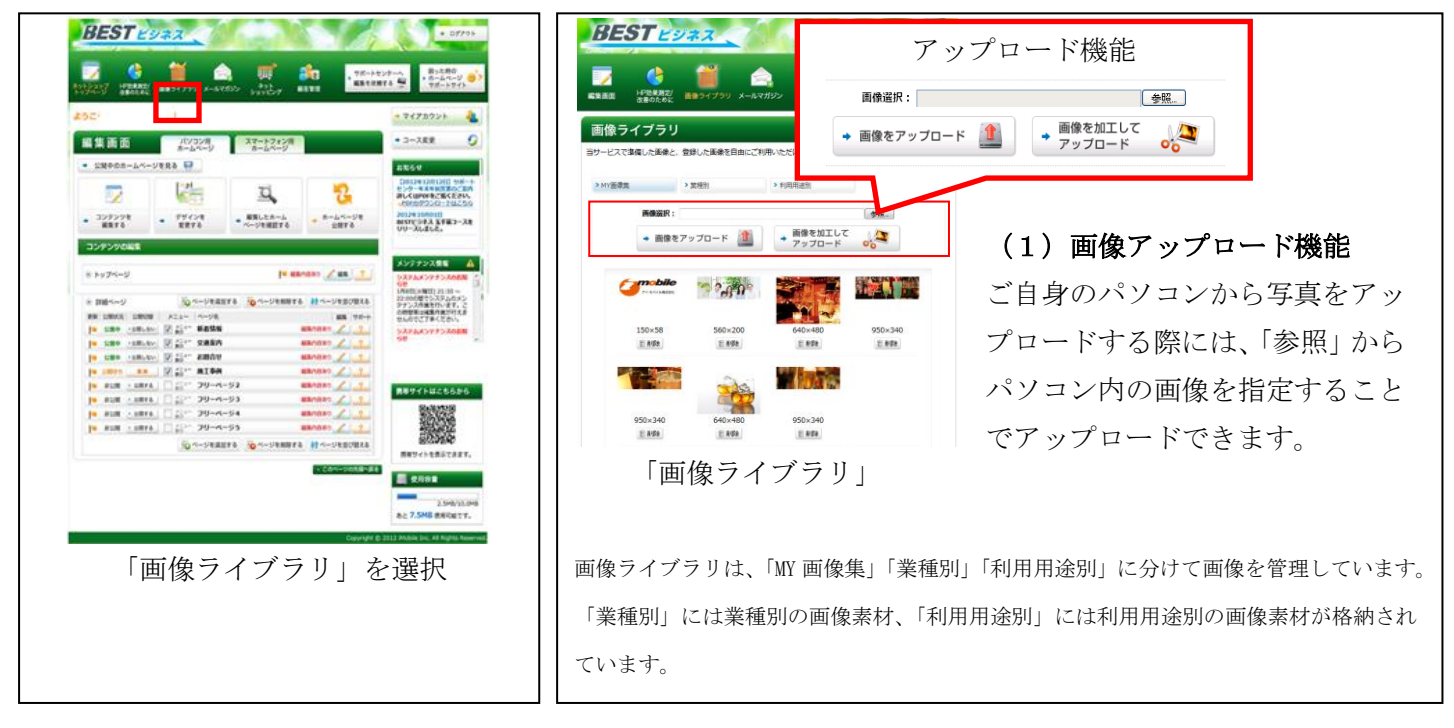

2. 画像加工(リサイズやトリミング)してアップロードしたい場合は 『デップロード から加工できます。

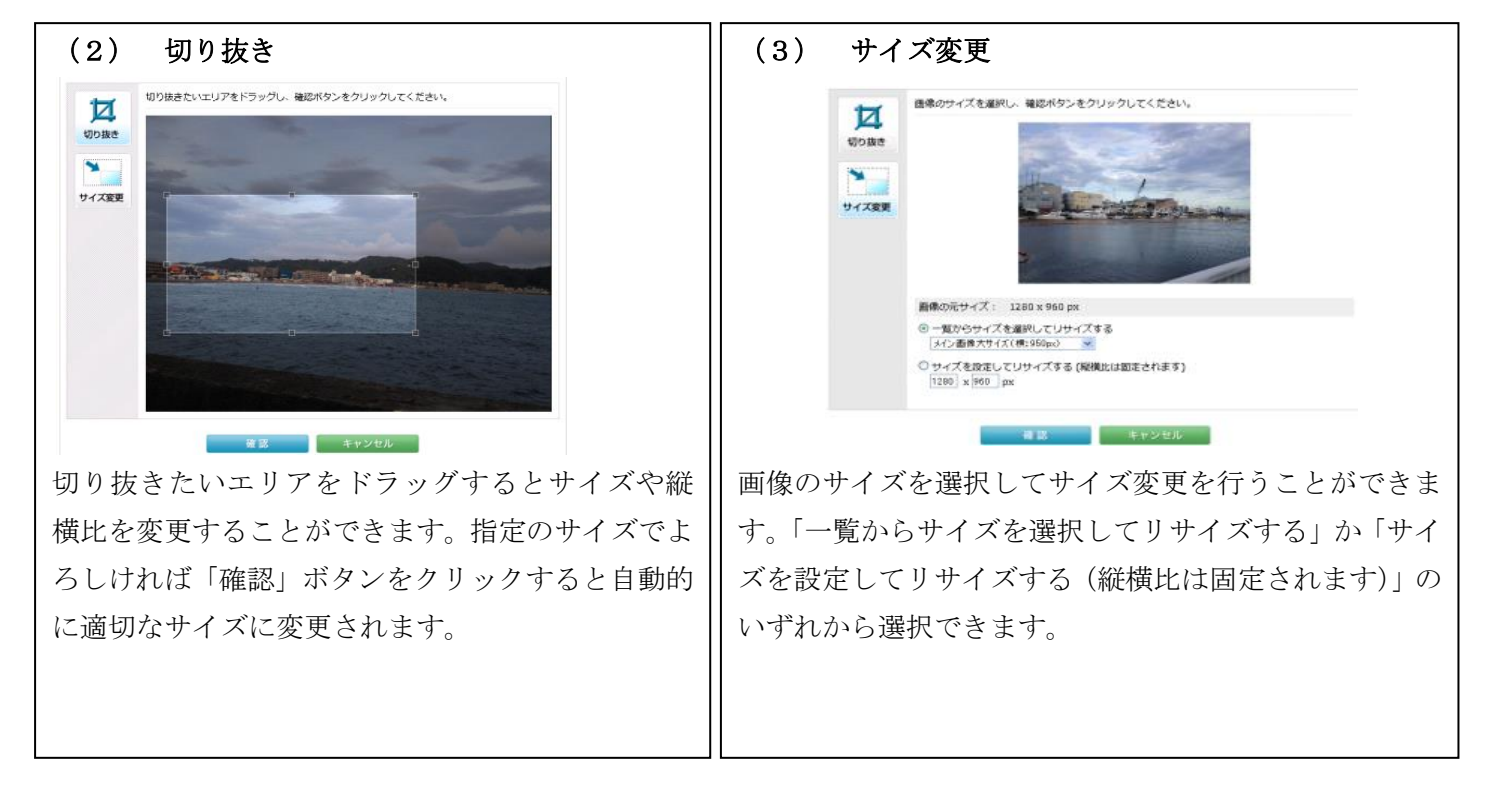

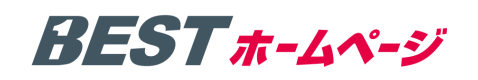

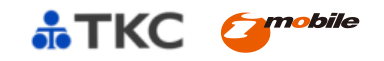

Ⅳ 編集画面について

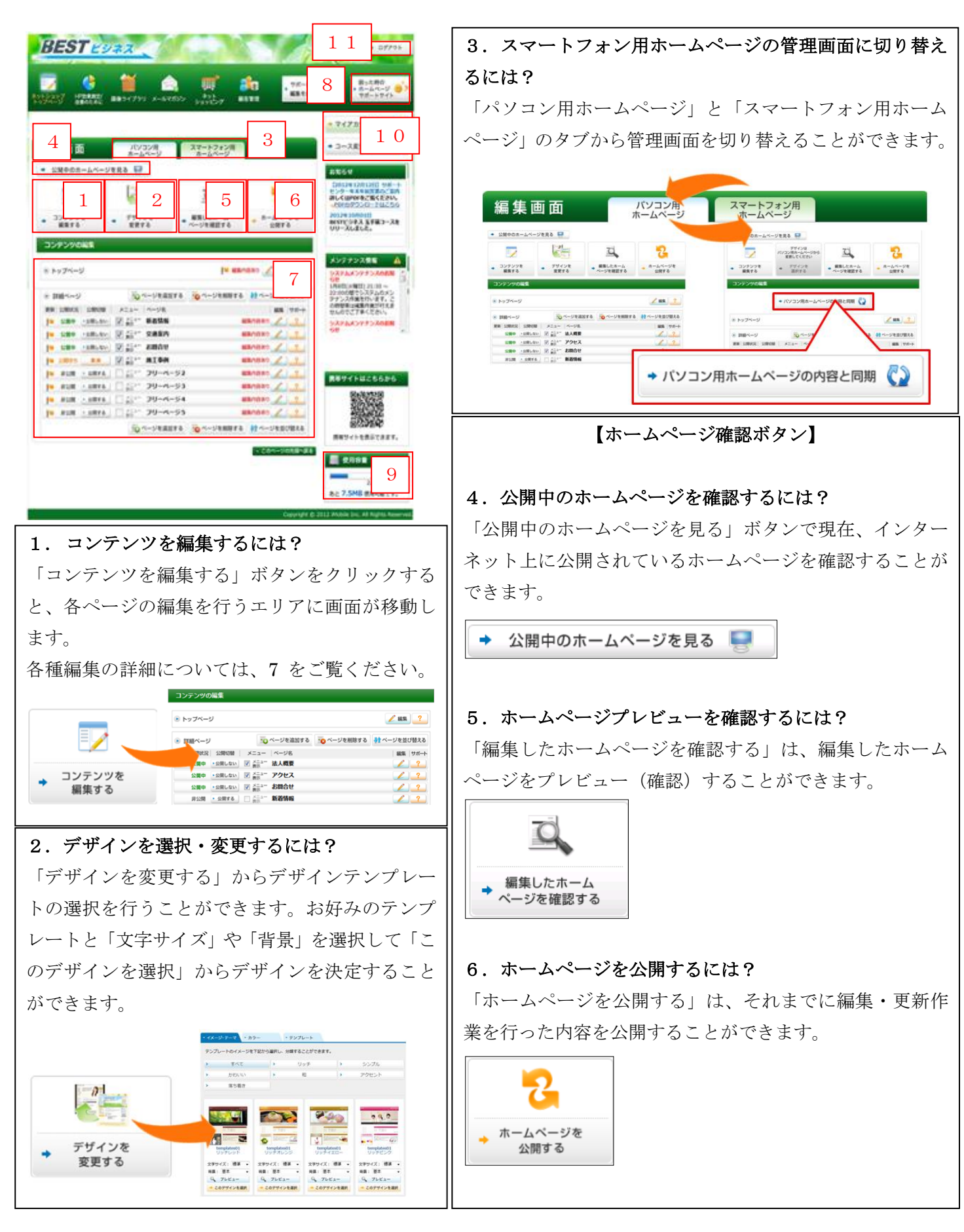

# BEST #-4~-ジ

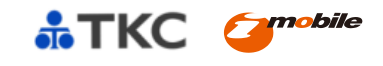

7. コンテンツの編集とは?

各ページの公開条件、公開切替、メニュー表示、ページ追加・削除・並び替え、編集を行う事ができます。

| , <u>jj</u> = <u></u> ,= | シの追加い                    | <b>判除、亚(</b>                    | ノ谷えを打つ事から                                 | i#a 9。 🏴 🕯                  | 開い日のこ    | 《 構築 【          |
|--------------------------|--------------------------|---------------------------------|-------------------------------------------|-----------------------------|----------|-----------------|
| ▶ 詳細ページ                  |                          | 10                              | ページを追加する                                  |                             | する 👫 ペー  | -ジを並び替える        |
| 更新 公開状況                  | 公開切替                     | メニュー                            | ページ名                                      |                             |          | 編集 サポー          |
| 📔 公開中                    | ▶公開しない                   | ▼ メニュー<br>表示                    | 新着情報                                      | 夕 新 at                      | ∿/言##    | 1 2             |
| 📔 公開中                    | ▶公開しない                   | ▼ メニュー<br>表示                    | 交通案内                                      | 合理ヘーンのページへ移動                | り福来 します。 | 1 2             |
| 📔 公開中                    | ▶公開しない                   | ▼ メニュー<br>表示                    | お問合せ                                      | L                           | <b>[</b> | 2 ?             |
| 🚺 公開待ち                   | 取消                       | ▼ メニュー<br>表示                    | 施工事例                                      |                             | 編集内容あり   | 2               |
| 📔 公開待ち                   | 取消                       | ▼ メニュー<br>表示                    | フリーページ2                                   |                             | 編集内容あり   | 2               |
| 📔 非公開                    | <ul> <li>公開する</li> </ul> | □ メニュー 表示                       | フリーページ3                                   |                             | 編集内容あり   | 2               |
| 📔 非公開                    | <ul> <li>公開する</li> </ul> | <ul> <li>メニュー<br/>表示</li> </ul> | フリーページ4                                   |                             | 編集内容あり   | 2               |
| 〕■ 非                     | 公開する                     | □ メニュー<br>表示                    | フリーページ5                                   |                             | 編集内容あり   | 2               |
| 更新公開状況                   | 公開切替                     |                                 |                                           |                             |          |                 |
| 公開中                      | ▶公開しない                   | ) 🔿 現在                          | E <mark>公開中</mark> のページです                 |                             |          |                 |
| 📔 公開待ち                   | 取消                       | 〕 ➡ 現在<br>状態                    | 王 <mark>非公開</mark> のページです<br>患となっています。「取i | 。「公開する」ボタンを:<br>削をクリックすると、非 | クリックしたので | で、公開待ち<br>戻ります。 |
| 非心明                      | <ul> <li></li></ul>      | - 田本                            | 生まい思のページでオ                                |                             |          |                 |

8. 困った時のホームページサポートサイトを閲覧するには?

管理画面内の「困った時のホームページサポートサイト」をクリックするとサポートサイトが 表示されます。「編集サポート」と「改善サポート」項目があります。

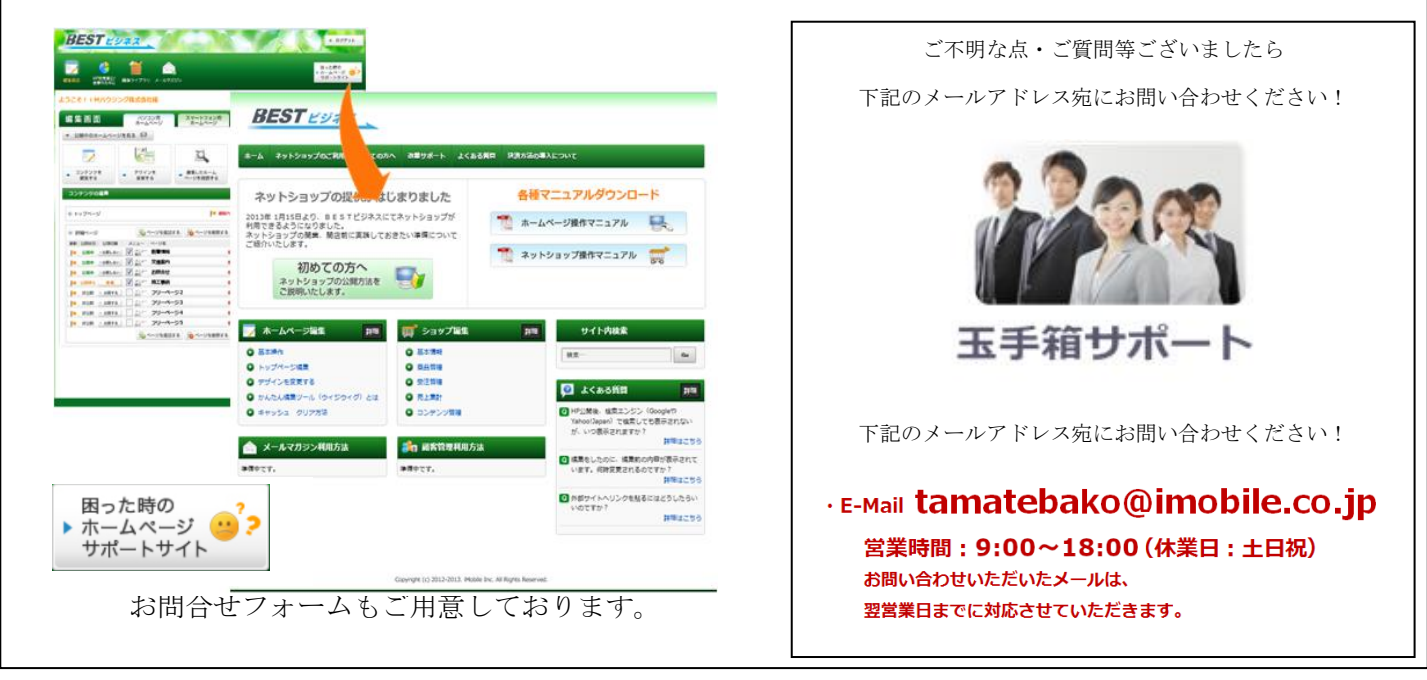

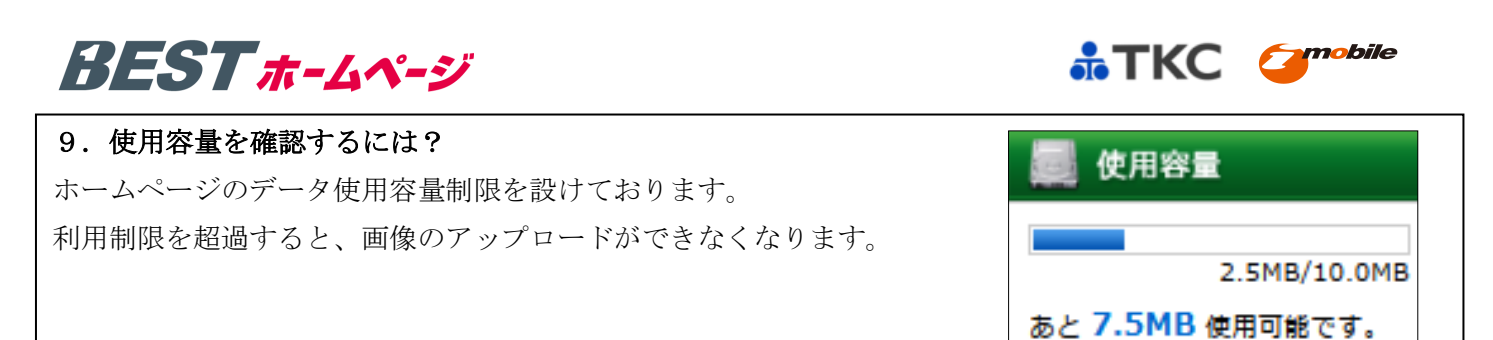

#### ■容量オーバーした場合

玉手箱コースでは、容量が「10MBまで」となっており、利用制限を超過すると、画像のアップロードやページ 追加ができなくなります。

|                                                             | 当サービスで準備した画像                            | と、登録した画像を自由にご利                         | 川川いただけます。           | ?                         | ヘルプ                 |
|-------------------------------------------------------------|-----------------------------------------|----------------------------------------|---------------------|---------------------------|---------------------|
| 📃 使用容量                                                      | > MY画像集                                 | > 戴種別                                  | > 利用用途別             |                           |                     |
|                                                             | アップロード出来る画像(                            | ±10.0MB以内です。画像を削                       | 除すれば新たにアップロー        | ド出来ます。                    |                     |
|                                                             | I                                       | 像選択:                                   |                     | 参照                        |                     |
| 9.9MB/10.0MB                                                | → 画像                                    | をアップロード 🦺                              | ● 御像を加工して<br>マップロード | 00                        |                     |
| 使用可能な容量は <b>0.1MB</b> に<br>なりました。 容量の追加は上位<br>コースをお申込みください。 | 177 178 178 178 178 178 178 178 178 178 | Facebook                               | 645×221             | 1040×351                  |                     |
|                                                             |                                         | 前 前 路余                                 | <b>前</b> 静脉         | <b>前</b> 前時               |                     |
| ■ 京見た佐始ナス坦人                                                 |                                         |                                        |                     |                           |                     |
| ■谷重を即約りる場合                                                  |                                         |                                        |                     |                           |                     |
| 画像ライブラリ内の削除ボタンで不必要な画像を削除して容                                 | 『量を節約し                                  | ましょう。                                  |                     |                           |                     |
|                                                             |                                         |                                        |                     |                           |                     |
| > MY画像集 > 業種別 > 利用                                          | 用途別                                     |                                        |                     |                           |                     |
| 而你没好.                                                       |                                         |                                        |                     |                           |                     |
|                                                             |                                         | 10000000000000000000000000000000000000 |                     |                           |                     |
| → 画像をアップロード 🏥 →                                             | 画像を加工して<br>アップロード                       |                                        |                     |                           |                     |
|                                                             |                                         |                                        |                     |                           |                     |
|                                                             |                                         |                                        |                     |                           |                     |
| 950×340 950×340 6                                           | 40×480<br>副 買順金                         | 950×340                                |                     |                           |                     |
|                                                             | C II IFA                                | C II IN                                |                     |                           |                     |
|                                                             |                                         | r                                      |                     |                           |                     |
| 空理画面トのマイアカウントでは、ご白身のアカウント管理                                 | 11-                                     |                                        | +マイアナ               | コウント                      |                     |
|                                                             |                                         |                                        |                     |                           | -                   |
| ご使用いただき、BEST ホームページのプロサポートを                                 |                                         |                                        | A 7                 | ホームページの                   | の作成す                |
| お申込みが可能となっております。                                            |                                         |                                        |                     | 集・更新のサ<br>ロにお任せく<br>詳細はこち | ボートに<br>ださい<br>55 🔸 |
|                                                             |                                         |                                        |                     |                           |                     |
| 11. ログアウトするには?                                              |                                         |                                        |                     |                           |                     |
|                                                             |                                         |                                        |                     |                           |                     |
| トームページの管理画面からログアウトします                                       |                                         |                                        | -                   | ログアウト                     |                     |

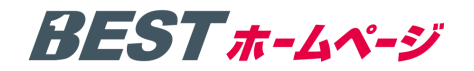

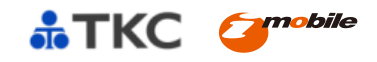

#### V かんたん編集ツールについて

#### 1. かんたん編集ツールとは

文字の色や大きさの変更は、かんたん編集ツールを使うと簡単に文字の装飾が可能になります。

文章入力欄の下図に表示されている「文字の装飾はこちら」ボタンをクリックすると、かんたん編集ツールの編 集画面が表示されます。

| クシ 文字の装飾はこちら                            |                                    |                                                                  |
|-----------------------------------------|------------------------------------|------------------------------------------------------------------|
|                                         | かんたん編集ツール                          |                                                                  |
|                                         | フォントサイズ                            | 文字スタイル 文字揃え                                                      |
| ・ 、 、 、 、 、 、 、 、 、 、 、 、 、 、 、 、 、 、 、 | Arial 💌 1                          | 3 \$ <b>B</b> <i>I</i> <u>U</u> <sup>™</sup> <i>≥</i> 4, ≣ Ξ Ξ ≡ |
|                                         | HTML入力                             |                                                                  |
|                                         | 今回の工事は古くなった <mark>壁</mark> 着<br>た。 | まの張り替えと床(カーペット)からフローリングへの内装工事を施工しまし                              |
| DK OK                                   |                                    |                                                                  |
|                                         |                                    |                                                                  |
| Arial ▼ フォント設定:選拔                       | R範囲の文字種類を設定しま                      | <b>す</b> 。                                                       |
| 13 、 フォントサイズ: 選択範囲の文字5                  | イズを変更します。 🤱                        | フォーマット消去: 文字色やサイズなど、かんたん編集ツールで<br>設定した属性をリセットします                 |
| B 太文字: 選択範囲の文字列を太字                      | にします。 📰                            | 左揃え:編集箇所を左揃えにします。                                                |
|                                         | します。 🔤                             | 中央揃え: 編集箇所を中央揃えにします。                                             |
| 下線: 選択範囲の文字列に下線を                        | 引きます。 🗧                            | 右揃え:編集箇所を右揃えにします。                                                |
| 文字色: 選択範囲の文字色を変更                        | します。                               | 両端揃え: 編集箇所を均等割付します。                                              |
| <sub>2</sub> 背景色: 選択範囲の背景色を変更           | します。 🔒                             | ソースコード表示:作成内容をHTMLソースコードで表示します。                                  |
|                                         |                                    |                                                                  |

#### 2. 改行する場合の注意点

(1) 編集画面にて直接入力した文章の改行は、ホームページには反映されません。

(2) 文章の改行をする場合は、かんたん編集ツールにて編集を行ってください。

(3)編集画面に戻ると、入力した文章の他に HTML タグという改行位置を表す文字が挿入されていますので、 削除せずに保存してください。

| L. J. A. J. All March                     | ▶本文                                                                                    |
|-------------------------------------------|----------------------------------------------------------------------------------------|
|                                           | ▲ 文字の装飾はこちら                                                                            |
| Ama ・ ・ ・ ・ ・ ・ ・ ・ ・ ・ ・ ・ ・ ・ ・ ・ ・ ・ ・ | 今回の工事は古くなった壁紙の張り替えと〈br〉<br>床(カーペット)からフローリングへの〈br〉<br>内装工事を施工しました。<br>改行する箇所に<br>が入ります。 |
| body                                      | ※9999文字以内(HTMLタグを含む)                                                                   |
| OK キャンセル                                  |                                                                                        |
|                                           |                                                                                        |

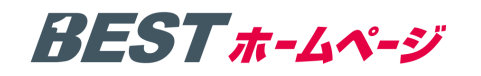

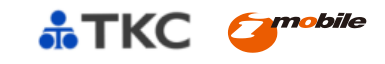

VI トップページの編集方法

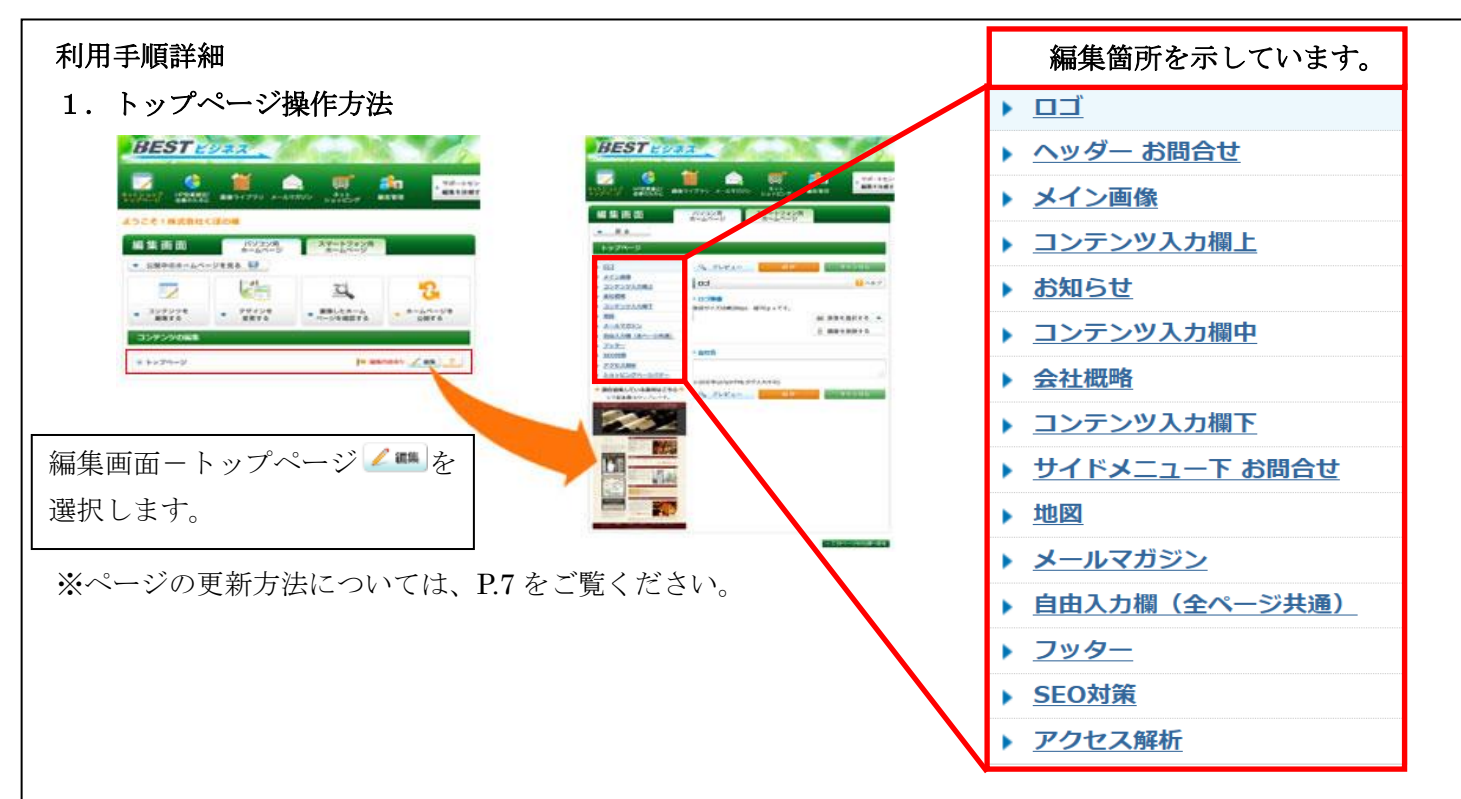

2. トップページ位置

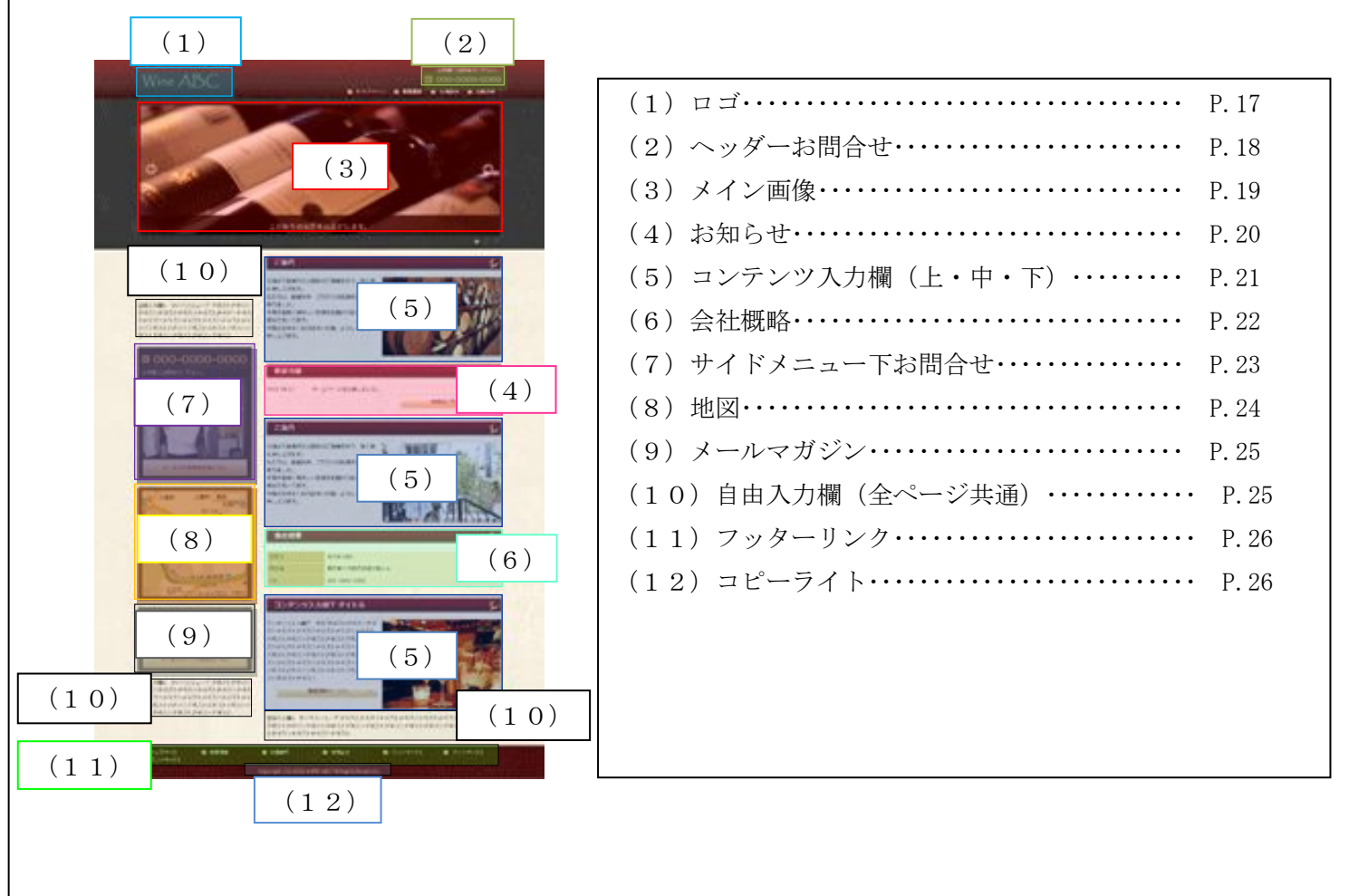

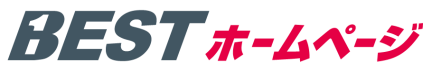

(1) ロゴ

ロゴの変更方法は下記の手順となります。

ロゴ編集画面のアクセス方法は、P.16をご覧ください。

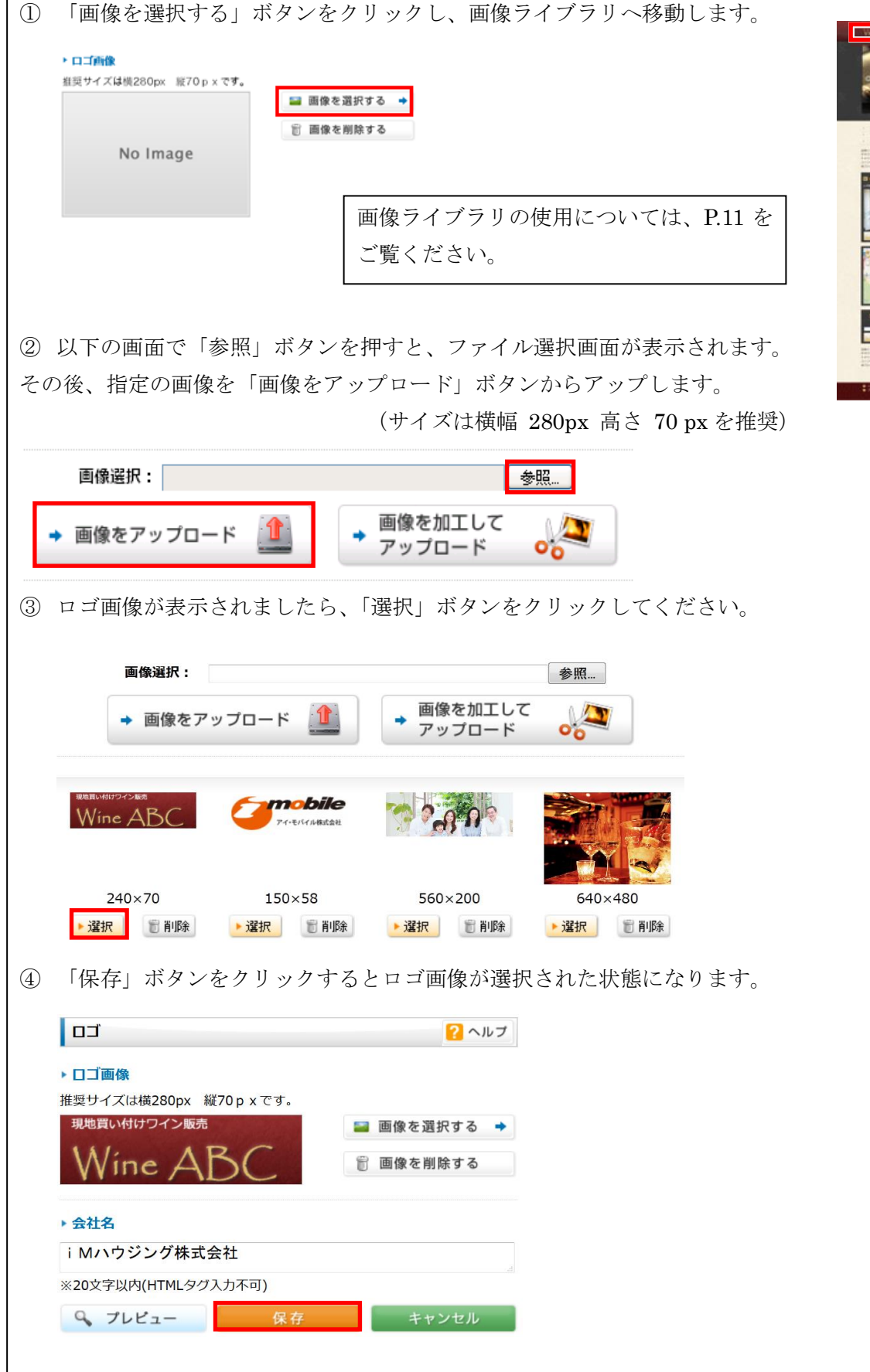

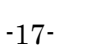

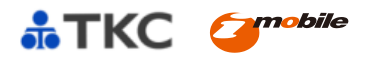

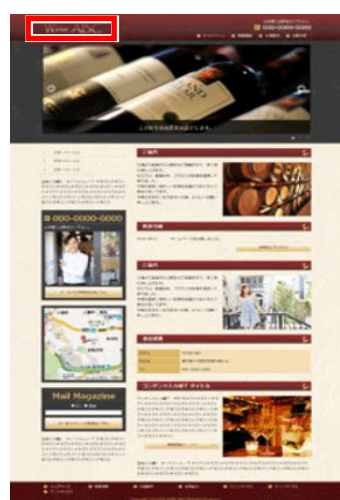

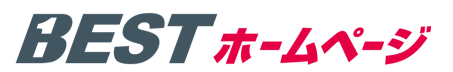

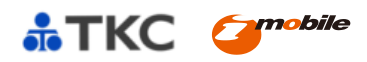

(2) ヘッダーお問合せ

ヘッダーに電話番号、案内文を表示する場合は下記項目に「電話番号」と「案内文」を入力します。 ヘッダーお問合せ編集画面のアクセス方法は、P.16 をご覧ください。

| ヘッダー お問合せ                                                                                                    |                                                                                                    |  |  |  |  |  |  |
|----------------------------------------------------------------------------------------------------|----------------------------------------------------------------------------------------------------|--|--|--|--|--|--|
| ▶表示形式を選択                                                                                                    |                                                                                                    |  |  |  |  |  |  |
| <ul> <li>●お問合せバナーを表示する</li> <li>●お問合せバナーを表示せず、自由入力欄に入力した内容を</li> <li>●何も表示しない</li> </ul>                                                                                                    | で表示する                                                                                                    |  |  |  |  |  |  |
| ▶電話番号                                                                                                    |                                                                                                    |  |  |  |  |  |  |
| 0120-000-000                                                                                                    |                                                                                                    |  |  |  |  |  |  |
| ※13文字以内(HTMLタグ入力不可)                                                                                                    |                                                                                                    |  |  |  |  |  |  |
| ▶ 案内文                                                                                                    | Mark de la constante de la constante de la constan |  |  |  |  |  |  |
| お気軽にお問合せください。                                                                                                    |                                                                                                    |  |  |  |  |  |  |
| 1<br>※20文字以内(HTMLタグ入力不可)                                                                                                    |                                                                                                    |  |  |  |  |  |  |
| 🔍 プレビュー 保存                                                                                                    | キャンセル                                                                                                    |  |  |  |  |  |  |
| <ul> <li>・お問合せバナーを表示する</li> <li>電話番号、案内文をヘッダーに表示することができます。</li> <li>・お問合せバナーを表示せず、自由入力欄に入力した内容を表示する</li> <li>自由入力欄に入力した内容を表示します。自由入力欄については P.25 をご覧ください。</li> <li>・何も表示しない</li> <li>お問合せバナー、自由入力欄を表示しません。</li> </ul> |                                                                                                    |  |  |  |  |  |  |
|                                                                                                    |                                                                                                    |  |  |  |  |  |  |
| <ul> <li>お気軽にお問合せください。</li> <li>▶ 0120-000-000</li> <li>ホームページでは左記の囲み部分のように表示されます。</li> </ul>                                                                                                    |                                                                                                    |  |  |  |  |  |  |
| お知らせ 🛛 交通案内 🕒 お問合せ                                                                                                    |                                                                                                    |  |  |  |  |  |  |
|                                                                                                    |                                                                                                    |  |  |  |  |  |  |

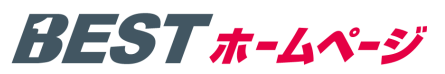

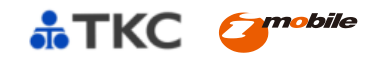

(3)メイン画像

メイン画像の差し替え方法は下記の手順となります。

メイン画像編集画面のアクセス方法は、P.16をご覧ください。

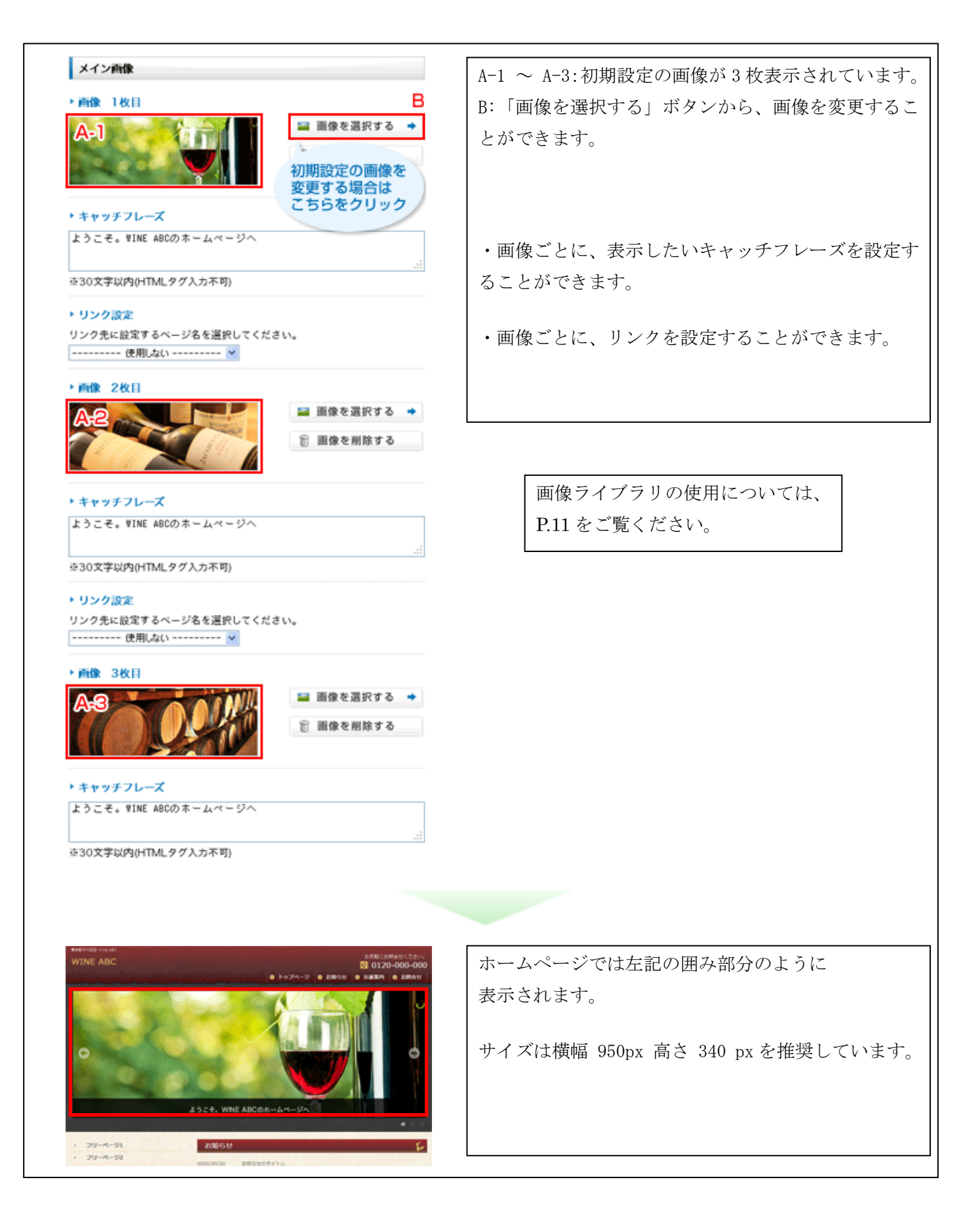

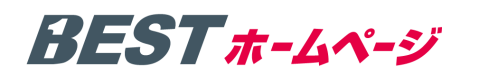

(4) お知らせ

お知らせの編集方法は下記の手順となります。 お知らせ編集画面のアクセス方法は、P.16をご覧ください。

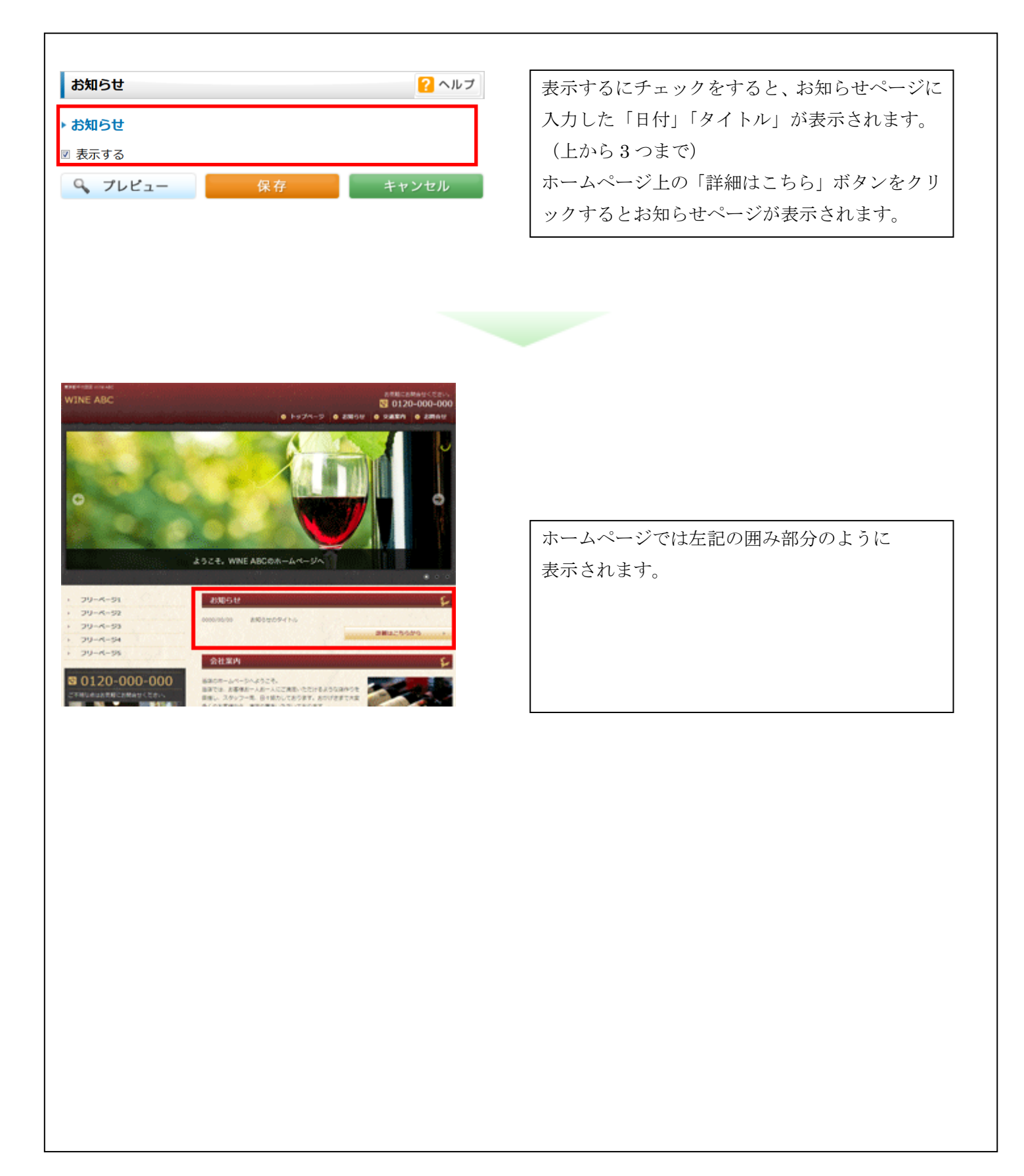

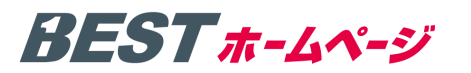

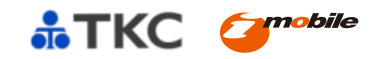

(5) コンテンツ入力欄(上、中、下)

コンテンツ入力欄の編集方法は下記の手順となります。 コンテンツ入力欄編集画面のアクセス方法は、P.16 をご覧ください。

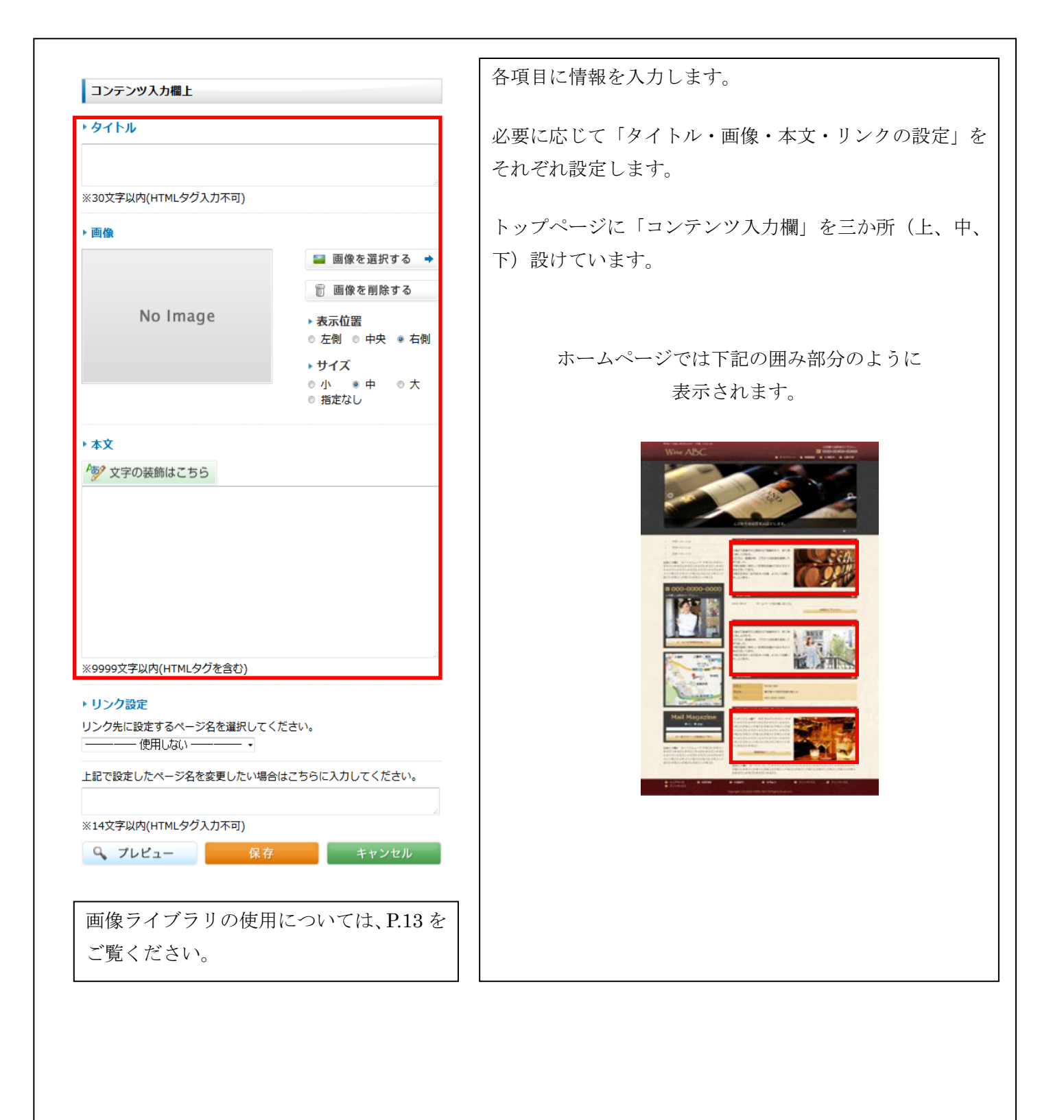

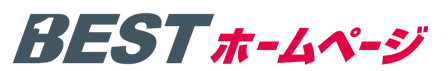

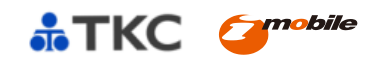

1

(6)会社概略

会社概略の編集方法は下記の手順となります。 会社概略編集画面のアクセス方法は、P.16をご覧ください。

| 会社概略タイトル                                                                                                    |                                                                  | 会社情報を、テーブル形式で入力できます。           |
|----------------------------------------------------------------------------------------------------|------------------------------------------------------------------|--------------------------------|
| 会社概要                                                                                                    |                                                                  |                                |
| ※30文字以内(HTMLタグ入力不同                                                                                                    | .ii.<br>J)                                                       |                                |
| 会社概略表                                                                                                    |                                                                  | Wire Abc                       |
| タイトル                                                                                                    | 詳細                                                               |                                |
| 店名                                                                                                    | WINE ABC                                                         |                                |
| 電話                                                                                                    | 0120-00-0000                                                     |                                |
| FAX                                                                                                    | ati 0120-11-1111                                                 |                                |
| 住所                                                                                                    | <br>〒162-0814 東京都新宿区新小<br>川町6番29号アクロポリス東京                        |                                |
| 営業時間                                                                                                    | ai)                                                              |                                |
| 定休日                                                                                                    |                                                                  |                                |
| 最寄駅                                                                                                    |                                                                  |                                |
| 9, 7レビュー                                                                                                    | <ul> <li>福祉なり徒歩10万</li> <li>保存</li> <li>キャンセル</li> </ul>         |                                |
| Add # 5 開い<br>あかいください<br>第100 00 0000<br>第100 00000<br>第100 00000<br>2012.05.25<br>第105.75.25<br>2012.05.25<br>2012.05<br>2012.05<br>2012.05<br>2012. | レフイン企業階級会 2<br>レジブイッカー銀丸 2年 主任(1008-0)ます 1<br>総理出 1 お死のやすくなりました。 | ホームページでは左記の囲み部分のように<br>表示されます。 |
|                                                                                                    |                                                                  |                                |
|                                                                                                    |                                                                  |                                |

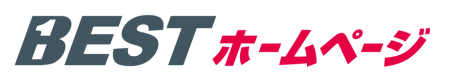

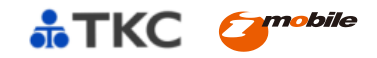

(7) サイドメニュー下お問合せ

トップページのサイドメニューにお問合せバナーを設置することができます。

サイドメニュー下の編集方法は下記の手順となります。

サイドメニュー下お問合せ編集画面のアクセス方法は、P.16 をご覧ください。

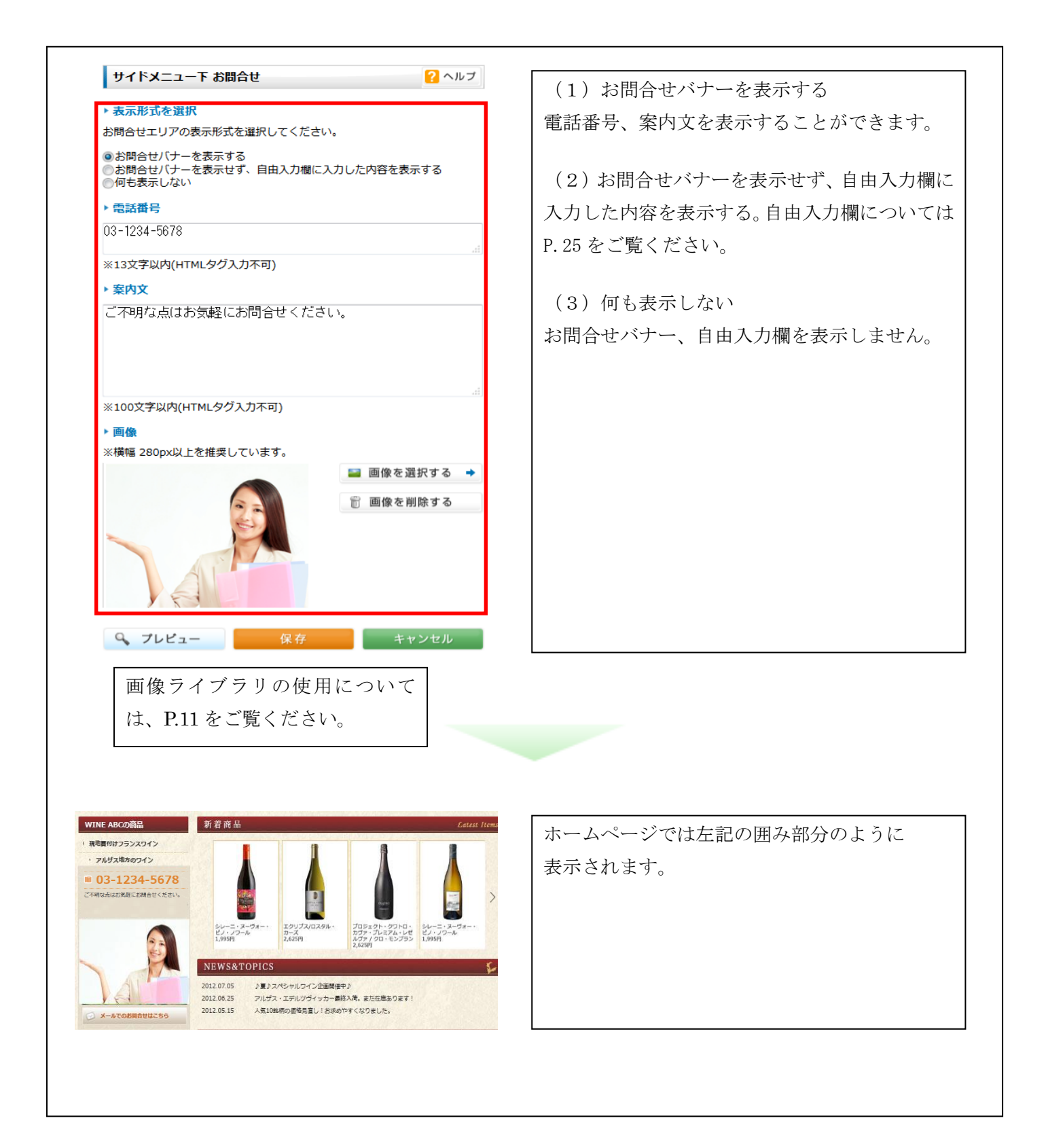

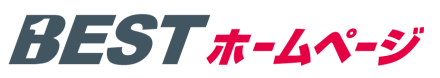

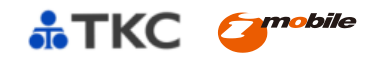

(8) 地図

トップページに地図(GoogleMap)を設置することができます。

地図の編集方法は下記の手順となります。地図編集画面のアクセス方法は、P.16をご覧ください。

| ① Google マップを自動的に表示する                                                                                                    | ホームページに Google マップを掲載することができます。                                                     |
|----------------------------------------------------------------------------------------------------|-------------------------------------------------------------------------------------|
| 地図 ?? ヘルブ                                                                                                    | ① Google マップを自動で表示する                                                                |
| ▶ 表示形式を選択<br>地図の表示形式を選択してください。                                                                                                    | 所在地を入力すると自動で表示されます。                                                                 |
| <ul> <li>◎ Googleマップを自動で表示する</li> <li>◎ Googleマップのタグを直接入力して表示する</li> <li>◎ 表示しない</li> <li>● 所在地</li> <li>郵便番号とビル名は入力しないでください。</li> <li>東京都千代田区紀尾井町 3-6紀尾井町パークビル1階</li> </ul> | <ul> <li>② Google マップのタグを直接入力して表示する</li> <li>Google マップタグを直接入力することができます。</li> </ul> |
|                                                                                                    | ③ 表示しない                                                                             |
| ※100文字以内(HTMLタグ入力不可)                                                                                                    | 地図を表示しません。                                                                          |
| 🔍 プレビュー 保存 キャンセル                                                                                                    |                                                                                     |

Google マップのタグを直接(※4)

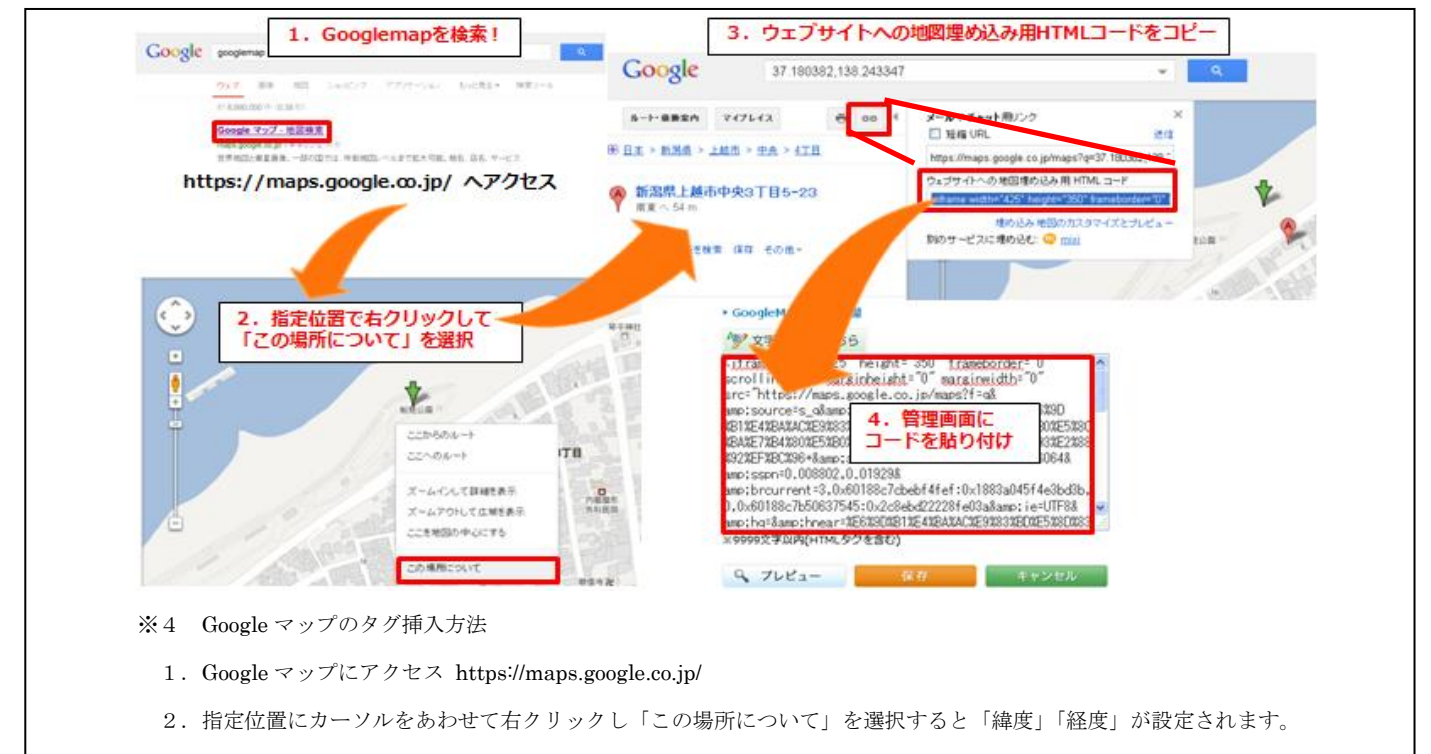

- 3. ウェブサイトへの地図埋め込み用 HTML コードをコピー
- 4. 地図編集画面の Google マップのタグを直接入力するに貼り付けて完了

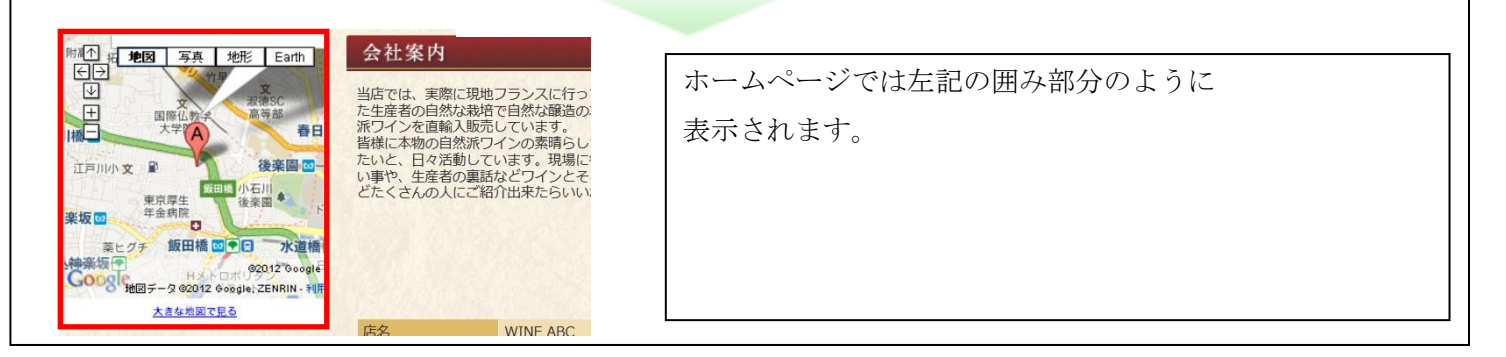

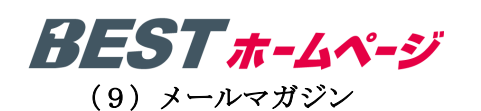

メールマガジン編集画面のアクセス方法は、P.16をご覧ください。

| メールマガジン                                                | ? ヘルプ                                                        | トップページにメールマガジンの登録用のフォームを |
|--------------------------------------------------------|--------------------------------------------------------------|--------------------------|
| ▶ メールマガジン<br>図 表示する<br>♀ プレビュー                         | 保存 キャンセル                                                     | 設置することができます。             |
|                                                        |                                                              |                          |
| Mail Magazine                                          | 電数 0120-00-0000<br>FAX 0120-01-1111                          |                          |
| <ul> <li>※ № ○ 回答</li> <li>※ メールマガジンの数据はごちら</li> </ul> | FEED:                                                        | ホームページでは左記の囲み部分のように      |
|                                                        | 和王帝 単<br>Email ninesbc@sample.cs.bp<br>東京龍内 包括ク和人、約、今夜、通常和同時 | 表示されます。                  |
|                                                        | Copyright Wine ABC All Rights Reserved.                      |                          |

#### (10) 自由入力欄(全ページ共通)

自由入力欄(全ページ共通)編集画面のアクセス方法は、P.16をご参照ください。

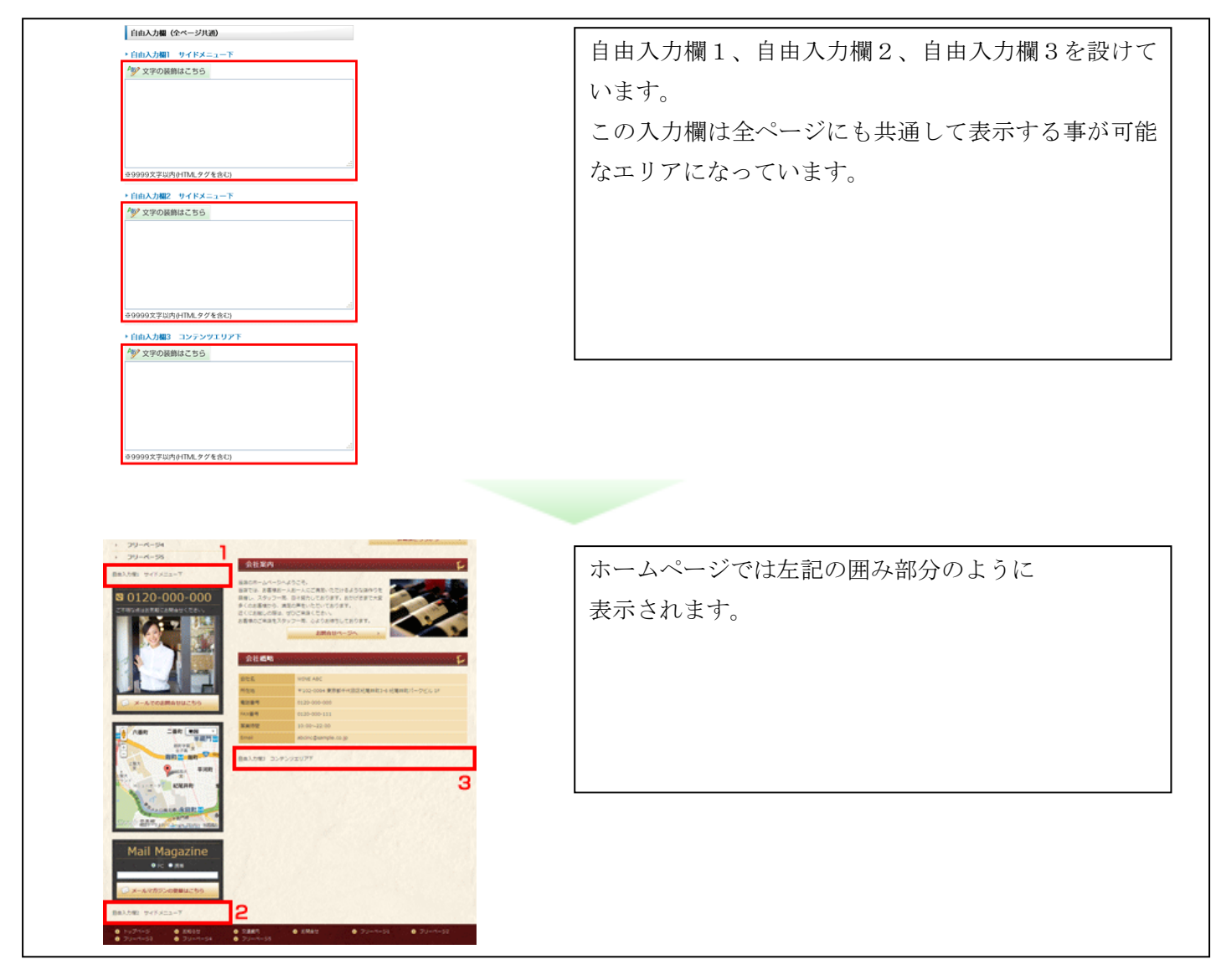

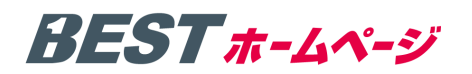

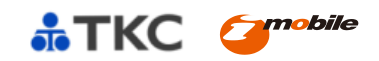

#### (11) フッターリンク

フッター編集画面のアクセス方法は、P.16 をご覧ください。

| フッター ? ヘルブ                                                          | 各ページの下部にテキストリンクの表示可否を選択し |
|---------------------------------------------------------------------|--------------------------|
| ▶ フッターリンク                                                           | ます。                      |
| ☑ 表示する                                                              | テキストリンクを表示させることによってアクセスア |
|                                                                     | ップ対策として有効です。(選択を推奨)      |
|                                                                     |                          |
|                                                                     |                          |
|                                                                     |                          |
|                                                                     |                          |
|                                                                     |                          |
|                                                                     |                          |
| >>>>>>>>>>>>>>>>>>>>>>>>>>>>>>>>>>>>                                | ホームページでは左記の囲み部分のように      |
|                                                                     | 表示されます。                  |
| <ul> <li>トップページ</li> <li>お知らせ</li> <li>交通案内</li> </ul>              |                          |
| <ul> <li>○ フリーページ3</li> <li>○ フリーページ4</li> <li>○ フリーページ5</li> </ul> |                          |
| Copyright (C) 2012 WIN                                              |                          |

(12) コピーライト

フッター編集画面のアクセス方法は、P.16をご覧ください。

| ▶ コピーライト<br>WINE ABC inc. #100文字以内(HTMLタグ入力不可)                                     | 会社名または代表者の英字名を入力してください。<br>(html,改行使用不可) |
|------------------------------------------------------------------------------------|------------------------------------------|
| ペ、プレビュー         保存         キャンセル                                                   |                                          |
| ● 文通案PS ● の回日 E ●<br>● フリーページ5<br>Copyright (C) 2012 ABC Inc. All Rights Reserved. | ホームページでは左記の囲み部分のように<br>表示されます。           |

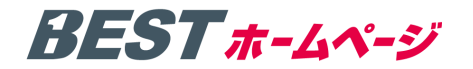

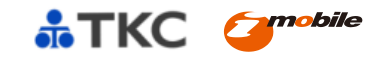

#### ₩ 検索エンジン対策(SEO対策)

SEO (Search Engine Optimization)対策とは、検索エンジンで指定のキーワードにて表示されやすくする為の対策です。SEO対策編集画面のアクセス方法は、P.16 をご覧ください。

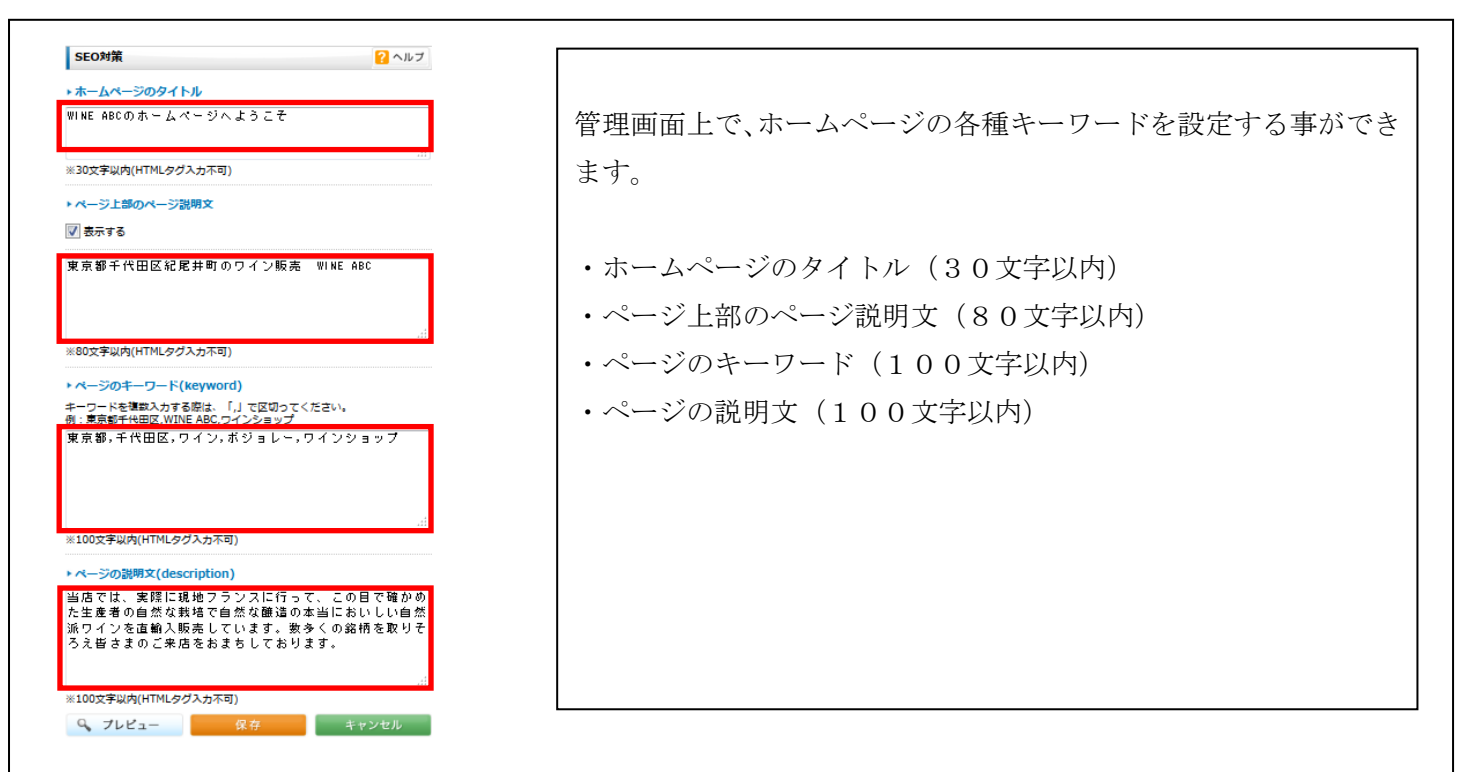

#### 1. ホームページタイトルを設定する (例:WINE ABC のホームページへようこそ)

#### 文字数に注意

検索結果に全てのタイトル文を表示するには30文字以内で入力をしてください。

これを超えると、検索結果できちんと表示されず、残り部分は「…」と表示されてしまいます。

#### ▶ 重要なキーワードを加える

ここで登録されているキーワードは検索エンジン対策においても効果が大きいと言われています。

また、重要なキーワードを前(左)に設定する方が、検索エンジン対策上、有効です。

#### 2. キーワード設定

#### ▶ キーワードは半角カンマで区切る

キーワードを複数設定する場合には、上記画面例のように半角カンマ「,」で区切ることで検索サイトの ロボットに正しい認識をさせることができます。

#### ▶ キーワードの数に注意

キーワードの数は「地域」「特殊(業務内容等)」3つずつくらいまでで設定しましょう。

#### ▶ 前(左)から重要なキーワード

検索サイトでは、左に入力されているキーワードから順に、このホームページにとって重要な位置づけとなる キーワード。と認識されるといわれています。

#### 3. 説明文 (description) を設定する

Google や Yahoo!等の検索結果には URL の下に数行に渡ってページの概要が表示されます。ページの概要はホ ームページの説明文(description)タグの内容が表示されます。会社の概要や強みなどがわかりやすく記載され ていると、検索者の目にとまる確率が上がります。100文字以内でまとめてください。

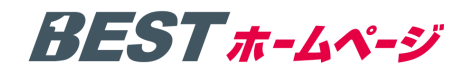

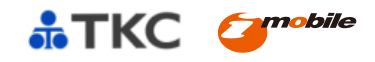

#### 1 フリーページ追加・編集方法

フリーページの編集方法は下記の手順となります。フリーページの追加方法は、P.13 をご覧ください。

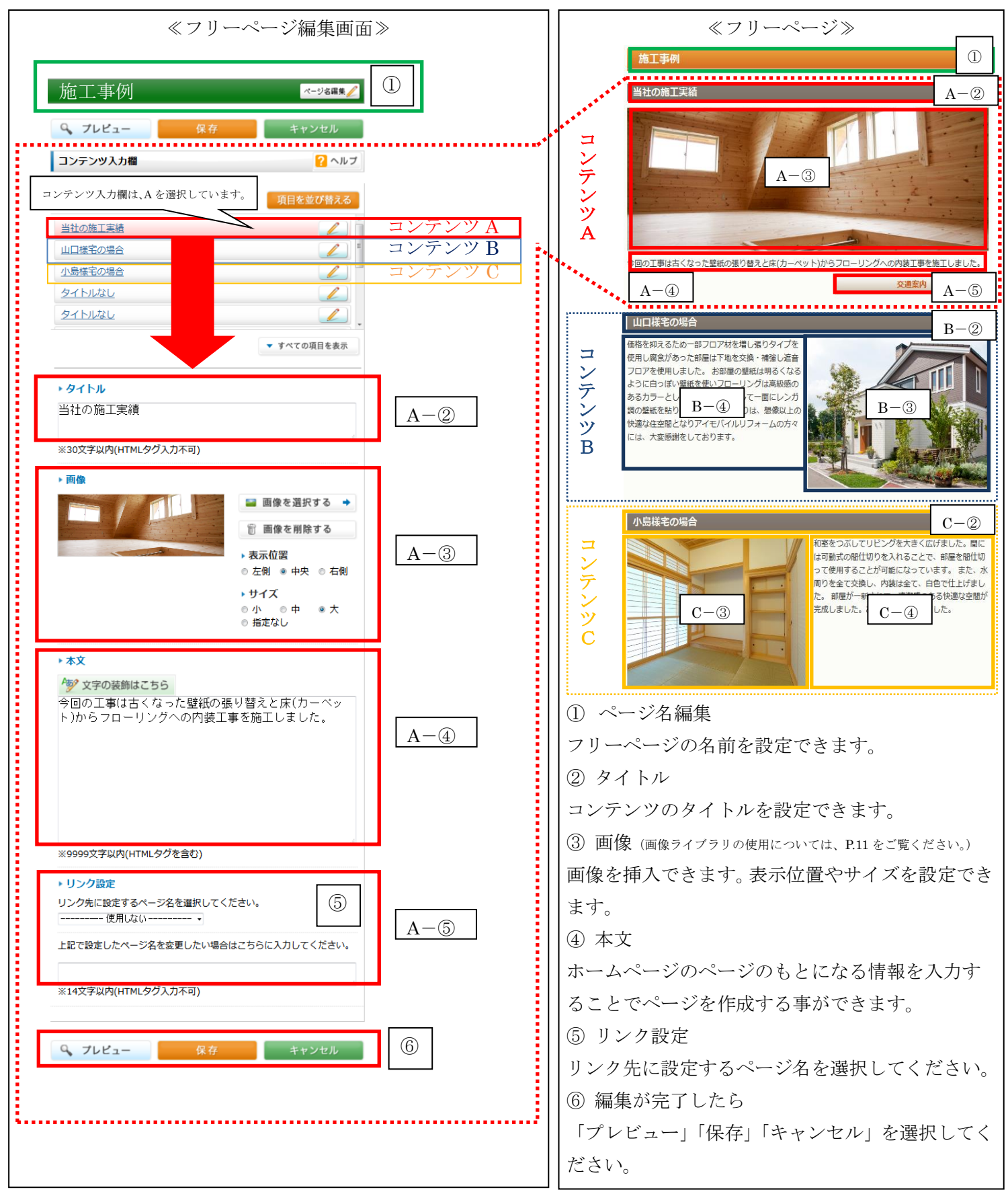

※ページの更新方法については、P.7「編集から公開の流れ(全編集画面共通)」をご参照ください。

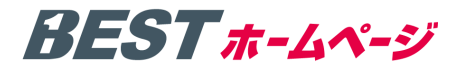

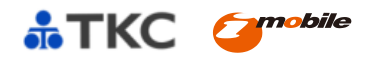

BESTホームページ マニュアル [第1版]

平成25年1月15日発行

著者 アイ・モバイル株式会社

発行 株式会社TKC 〒162-8585 東京都新宿区揚場町2-1 軽子坂MNビル 5 F アイ・モバイル株式会社 〒150-0001 東京都渋谷区神宮前3-42-2 VORT外苑前Ⅲビル 3 階

不許販売